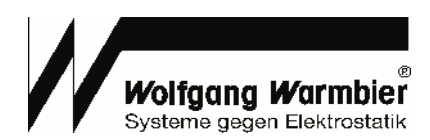

# **User's Manual**

| Data Termina                                                    | al Daemon                                                                                                    | Tool 3.0.0 - Wolfgang                                                                                                    | - difficience                                                                                                    |                 |                        |                      |                                                                                                    |                                                                                                    |                                                                                                    |                                                                                                    |                                                                                                    |
|-----------------------------------------------------------------|----------------------------------------------------------------------------------------------------|----------------------------------------------------------------------------------------------------|----------------------------------------------------------------------------------------------------|-----------------|------------------------|----------------------|----------------------------------------------------------------------------------------------------|----------------------------------------------------------------------------------------------------|----------------------------------------------------------------------------------------------------|----------------------------------------------------------------------------------------------------|----------------------------------------------------------------------------------------------------|
| General Devices                                                 | 1                                                                                                    |                                                                                                    |                                                                                                    |                 |                        |                      |                                                                                                    |                                                                                                    |                                                                                                    |                                                                                                    |                                                                                                    |
| Custom antiliana                                                |                                                                                                    |                                                                                                    |                                                                                                    |                 |                        |                      |                                                                                                    |                                                                                                    |                                                                                                    |                                                                                                    |                                                                                                    |
| System settings                                                 |                                                                                                    |                                                                                                    |                                                                                                    |                 | _                      |                      |                                                                                                    |                                                                                                    |                                                                                                    |                                                                                                    |                                                                                                    |
| Collect Interval [s                                             | seconasj                                                                                                    | 10                                                                                                    |                                                                                                    |                 |                        |                      |                                                                                                    |                                                                                                    |                                                                                                    |                                                                                                    |                                                                                                    |
| Distribute interva                                              | al[seconds]                                                                                                    | 30                                                                                                    |                                                                                                    |                 |                        |                      |                                                                                                    |                                                                                                    |                                                                                                    |                                                                                                    |                                                                                                    |
| Device timeout [s                                               | seconds]                                                                                                    | 3                                                                                                    |                                                                                                    |                 |                        |                      |                                                                                                    |                                                                                                    |                                                                                                    |                                                                                                    |                                                                                                    |
|                                                                 |                                                                                                    | <u> </u>                                                                                                    |                                                                                                    |                 |                        |                      |                                                                                                    |                                                                                                    |                                                                                                    |                                                                                                    |                                                                                                    |
| Management                                                      |                                                                                                    |                                                                                                    |                                                                                                    |                 |                        |                      |                                                                                                    |                                                                                                    |                                                                                                    |                                                                                                    |                                                                                                    |
| Database coppos                                                 | ction                                                                                                    |                                                                                                    |                                                                                                    |                 | _                      |                      |                                                                                                    |                                                                                                    |                                                                                                    |                                                                                                    |                                                                                                    |
| Database connec                                                 | Cuon                                                                                                    | SQLite:dbname=c:/datati                                                                                                    | erm/data/dataterm.db                                                                                                    |                 |                        |                      |                                                                                                    |                                                                                                    |                                                                                                    |                                                                                                    |                                                                                                    |
| Username                                                        |                                                                                                    |                                                                                                    |                                                                                                    |                 |                        |                      |                                                                                                    |                                                                                                    |                                                                                                    |                                                                                                    |                                                                                                    |
| Password                                                        |                                                                                                    |                                                                                                    |                                                                                                    |                 |                        |                      |                                                                                                    |                                                                                                    |                                                                                                    |                                                                                                    |                                                                                                    |
| Delete records af                                               | fter [days]                                                                                                    |                                                                                                    |                                                                                                    |                 |                        |                      |                                                                                                    |                                                                                                    |                                                                                                    |                                                                                                    |                                                                                                    |
| Delete records an                                               | itter [uays]                                                                                                    | U                                                                                                    |                                                                                                    |                 |                        |                      |                                                                                                    |                                                                                                    |                                                                                                    |                                                                                                    |                                                                                                    |
| User Database                                                   |                                                                                                    |                                                                                                    |                                                                                                    |                 |                        |                      |                                                                                                    |                                                                                                    |                                                                                                    |                                                                                                    |                                                                                                    |
| Database connec                                                 | ction course                                                                                                    |                                                                                                    | te (deteters de                                                                                                    |                 |                        |                      |                                                                                                    |                                                                                                    |                                                                                                    |                                                                                                    |                                                                                                    |
| Database connec                                                 | SQLITE                                                                                                    | e:dbname=c:/dataterm/da                                                                                                    | ata/dataterm.db                                                                                                    |                 |                        |                      |                                                                                                    |                                                                                                    |                                                                                                    |                                                                                                    |                                                                                                    |
| Username                                                        |                                                                                                    |                                                                                                    |                                                                                                    |                 |                        |                      |                                                                                                    |                                                                                                    |                                                                                                    |                                                                                                    |                                                                                                    |
|                                                                 |                                                                                                    |                                                                                                    |                                                                                                    |                 |                        |                      |                                                                                                    |                                                                                                    |                                                                                                    |                                                                                                    |                                                                                                    |
| Password                                                        |                                                                                                    |                                                                                                    |                                                                                                    |                 |                        |                      |                                                                                                    |                                                                                                    |                                                                                                    |                                                                                                    |                                                                                                    |
| Password<br>Communicatio                                        | A Measure                                                                                                    | ments                                                                                                    |                                                                                                    | Curren          | t measure              | ements               |                                                                                                    |                                                                                                    |                                                                                                    | - C                                                                                                    | x c                                                                                                    |
| Password<br>Communication<br>HTTP Secure<br>Access passwo       | A Measurer                                                                                                    | ments<br>Date                                                                                                    | Name / ID                                                                                                    | Curren          | t measure<br>Shoe left | ements<br>Shoe right | Wrist strap                                                                                                    | Result                                                                                                    | Temp.                                                                                                    | [                                                                                                    | Device                                                                                                    |
| Password<br>Communication<br>HTTP Secure<br>Access passwo       | A Measurer                                                                                                    | Date                                                                                                    | Name / ID                                                                                                    | Curren          | t measure<br>Shoe left | ements<br>Shoe right | Wrist strap                                                                                                    | Result                                                                                                    | <b>Temp.</b><br>25 የር                                                                                                    | - E                                                                                                    | Device                                                                                                    |
| Communication<br>HTTP Secure<br>Access passw                    | A Measurer                                                                                                    | Date<br>2015-03-10 15:02:19<br>2015-02-16 14:39:33                                                                                                    | Name / ID<br>Nötig Ulrich<br>Steiner Daniel                                                                                                    | Curren          | t measure              | ements<br>Shoe right | <b>Wrist strap</b><br>2.6 MΩ<br>2.8 MΩ                                                                                                    | Result<br>OK                                                                                                    | <b>Temp.</b><br>25 °C<br>30 °C                                                                                                    | [<br>Hum.<br>28 %<br>35 %                                                                                                    | Device                                                                                                    |
| Password<br>Communicatic<br>HTTP Secure<br>Access passw         | A Measurer                                                                                                    | Date<br>2015-03-10 15:02:19<br>2015-02-16 14:39:33<br>2015-02-16 14:39:30                                                                                                    | Name / ID<br>Nötig Ulrich<br>Steiner Daniel<br>Steiner Daniel                                                                                                    | Curren          | t measure<br>Shoe left | ements<br>Shoe right | <b>Wrist strap</b><br>2.6 MΩ<br>2.8 MΩ                                                                                                    | Result<br>OK<br>OK<br>40                                                                                                    | Temp.           25 °C           30 °C           30 °C                                                                                                    | Hum.<br>28 %<br>35 %                                                                                                    | >         >           Device         3           2         2                                                                                                    |
| Password<br>Communicatic<br>HTTP Secure<br>Access passw         | 1<br>2<br>3<br>4                                                                                                    | Date<br>2015-03-10 15:02:19<br>2015-02-16 14:39:33<br>2015-02-16 09:23:53                                                                                                    | Notig Ulrich<br>Steiner Daniel<br>Steiner Daniel<br>Messmer Ralf                                                                                                    | Curren          | t measure              | ements<br>Shoe right | Wrist strap           2.6 MΩ           2.8 MΩ           -                                                                                                    | Result<br>OK<br>OK<br>OK                                                                                                    | Temp.           25 °C           30 °C           30 °C           28 °C                                                                                                    | - E<br>Hum.<br>28 %<br>35 %<br>35 %<br>38 %                                                                                                    | X           Device           3           2           2           2           2           2           2           2                                                                                                    |
| Password<br>Communicati<br>HTTP Secure<br>Access passw          | 4 5                                                                                                    | Date<br>2015-03-10 15:02:19<br>2015-02-16 14:39:33<br>2015-02-16 04:33:30<br>2015-02-16 09:23:53<br>2015-02-16 09:23:24                                                                                                    | Name / ID<br>Nötig Ulrich<br>Steiner Daniel<br>Steiner Daniel<br>Messmer Ralf<br>Renner Ilona                                                                                                    | Curren          | t measure              | ements<br>Shoe right | Wrist strap           2.6 MΩ           2.8 MΩ           2.3 MΩ           2.6 MΩ                                                                                                    | Result<br>OK<br>OK<br>40<br>OK<br>OK                                                                                                    | <b>Temp.</b><br>25 °C<br>30 °C<br>30 °C<br>28 °C<br>28 °C                                                                                                    | - E<br>Hum.<br>28 %<br>35 %<br>35 %<br>38 %                                                                                                    | Device           3           2           2           2           2           2                                                                                                    |
| Password<br>Communicatio<br>HTTP Secure<br>Access passw         | 1<br>2<br>3<br>4<br>5<br>6                                                                                          | Date<br>2015-03-10 15:02:19<br>2015-02-16 14:39:33<br>2015-02-16 14:39:30<br>2015-02-16 09:23:24<br>2015-02-16 09:23:24<br>2015-02-16 09:21:55                                                                                                    | Name / ID<br>Nötg Ulrich<br>Steiner Daniel<br>Steiner Daniel<br>Messmer Ralf<br>Renner Ilona<br>Renner Ilona                                                                                                    | Curren          | t measure              | Shoe right           | Wrist strap           2.6 MΩ           2.8 MΩ           2.3 MΩ           2.6 MΩ           2.4 MΩ                                                                                                    | Result           OK           OK           OK           OK           OK           OK           OK           OK           OK           OK                                                                                                    | Temp.           25 °C           30 °C           30 °C           28 °C           28 °C           28 °C                                                                                                    | Hum.<br>28 %<br>35 %<br>35 %<br>38 %<br>38 %<br>39 %                                                                                                    | X           Device           3           2           2           2           2           2           2           2           2           2           2           2           2           2           2           2                                                                                                    |
| Password                                                        | 1<br>2<br>3<br>4<br>5<br>6<br>7                                                                                     | Date           2015-03-10 15:02:19           2015-02-16 14:39:30           2015-02-16 09:23:53           2015-02-16 09:23:24           2015-02-16 09:21:55           2015-02-16 09:21:55                                                                                                    | Name / ID<br>Nötig Ulrich<br>Steiner Daniel<br>Steiner Daniel<br>Messmer Ralf<br>Renner Ilona<br>Renner Ilona<br>Renner Ilona                                                                                                    | Curren          | t measure<br>shoe left | ements<br>Shoe right | Wrist strap           2.6 MΩ           2.8 MΩ           2.3 MΩ           2.6 MΩ           2.4 MΩ           2.6 MΩ                                                                                                    | Result           OK           OK           OK           OK           OK           OK           OK           OK           OK           OK                                                                                                    | Temp.           25 °C           30 °C           30 °C           28 °C           28 °C           28 °C           28 °C           28 °C           0 °C                                                                                                    | - C<br>28 %<br>35 %<br>38 %<br>38 %<br>39 %<br>0 %                                                                                                    | X           Device           3           2           2           2           2           2           2           2           2           2           2           2           2           2           2           2           2           2           2                                                                                                    |
| Password Communicativ HTTP Secure Access passw                  | 4 Measured<br>1<br>2<br>3<br>4<br>5<br>6<br>7<br>8                                                                  | Date<br>2015-03-10 15:02:19<br>2015-02-16 14:39:33<br>2015-02-16 09:23:53<br>2015-02-16 09:23:53<br>2015-02-16 09:23:24<br>2015-02-16 09:21:55<br>2015-02-16 09:25:06<br>2015-02-03 16:28:01                                                                                                    | Notig Ulrich<br>Steiner Daniel<br>Steiner Daniel<br>Messmer Ralf<br>Renner Ilona<br>Renner Ilona<br>Renner Ilona<br>Daniel;Steiner                                                                                                    | Curren          | t measure              | ements<br>Shoe right | Wrist strap           2.6 MΩ           2.8 MΩ           2.3 MΩ           2.6 MΩ           2.4 MΩ           2.6 MΩ           2.6 MΩ           2.5 MΩ                                                                                                    | Result           OK           OK           OK           OK           OK           OK           OK           OK           OK           OK           OK           OK           OK           OK                                                                                                    | Temp.           25 °C           30 °C           30 °C           28 °C           28 °C           0 °C           27 °C                                                                                                    | - C<br>Hum.<br>28 %<br>35 %<br>35 %<br>38 %<br>38 %<br>39 %<br>0 %<br>36 %                                                                                                    | Device           3           2           2           2           2           2           2           2           2           2           2           2           2           2           2           2           2           2           2           2           2           2           2           2           2           2           2           2           2           2           2           2           2           2           2           2           2           2           2           2                                                                                                    |
| Password<br>Communicatic<br>HTTP Secure<br>Access passw<br>Exit | A Measured<br>1<br>2<br>3<br>4<br>5<br>6<br>7<br>8<br>9                                                             | Date<br>2015-03-10 15:02:19<br>2015-02-16 14:39:33<br>2015-02-16 14:39:30<br>2015-02-16 09:23:53<br>2015-02-16 09:23:53<br>2015-02-16 09:23:55<br>2015-02-16 09:21:55<br>2015-02-16 09:21:55                                                                                                    | Name / ID<br>Nötig Ulrich<br>Steiner Daniel<br>Steiner Daniel<br>Messmer Ralf<br>Renner Ilona<br>Renner Ilona<br>Renner Ilona<br>Danie];Steiner<br>2242035996813                                                                                                    | Curren          | t measure              | Shoe right           | Wrist strap           2.6 MΩ           2.8 MΩ           2.3 MΩ           2.6 MΩ           2.4 MΩ           2.6 MΩ           2.5 MΩ           2.5 MΩ           2.7 MΩ                                                                                                    | Result           OK           OK           40           OK           OK           OK           OK           OK           OK           OK           OK           OK           OK           OK           OK           OK           OK           OK           OK           OK                                                                                                    | 25 °C<br>30 °C<br>30 °C<br>28 °C<br>28 °C<br>28 °C<br>28 °C<br>28 °C<br>27 °C<br>27 °C                                                                                                    | - C<br>Hum.<br>28 %<br>35 %<br>35 %<br>38 %<br>38 %<br>38 %<br>39 %<br>0 %<br>0 %<br>36 %                                                                                                    | X           Device           3           2           2           2           2           2           2           2           2           2           2           2           2           2           2           2           2           2           2           2           2           2           2           2           2           2           2           2                                                                                                    |
| Password Communicati HTTP Secure Access passw Exit              | 1<br>2<br>3<br>4<br>5<br>6<br>7<br>8<br>9<br>10                                                                     | Date<br>2015-03-10 15:02:19<br>2015-02-16 14:39:33<br>2015-02-16 14:39:30<br>2015-02-16 09:23:53<br>2015-02-16 09:23:24<br>2015-02-16 09:23:24<br>2015-02-16 09:25:06<br>2015-02-03 16:82:01<br>2015-02-03 16:27:55<br>2015-02-03 16:27:55<br>2015-01-28 09:52:44                                                                                                    | Name / ID<br>Nötg Ulrich<br>Steiner Daniel<br>Steiner Daniel<br>Messmer Ralf<br>Renner Ilona<br>Renner Ilona<br>Renner; Ilona<br>Daniel;Steiner<br>224203596613<br>Nötg Ulrich                                                                                                    | Curren          | t measure<br>Shoe left | Shoe right           | Wrist strap           2.6 MΩ           2.8 MΩ           2.3 MΩ           2.6 MΩ           2.4 MΩ           2.5 MΩ           2.7 MΩ           2.5 MΩ                                                                                                    | Result           OK           OK           OK           OK           OK           OK           OK           OK           OK           OK           OK           OK           OK           OK           OK           OK           OK           OK           OK           OK           OK           OK                                                                                                    | Temp.           25 °C           30 °C           28 °C           28 °C           28 °C           28 °C           28 °C           27 °C           27 °C           26 °C                                                                                                    | - C<br>28 %<br>35 %<br>35 %<br>38 %<br>38 %<br>39 %<br>0 %<br>36 %<br>36 %<br>42 %                                                                                                    | ×           3           2           2           2           2           2           2           2           2           2           2           2           2           2           2           2           2           2           2           2           2           2           2           2           2           2           2                                                                                                    |
| Password                                                        | 4 Measured<br>1<br>2<br>3<br>4<br>5<br>6<br>7<br>8<br>9<br>10<br>11                                                 | Date 2015-03-10 15:02:19 2015-02-16 14:39:33 2015-02-16 14:39:33 2015-02-16 09:23:53 2015-02-16 09:23:24 2015-02-16 09:21:55 2015-02-16 09:21:55 2015-02-16 08:25:06 2015-02-03 16:28:01 2015-02-03 16:27:55 2015-02-03 16:27:55 2015-01-14 16:27:18                                                                                                    | Name / ID<br>Nötig Ulrich<br>Steiner Daniel<br>Steiner Daniel<br>Messmer Ralf<br>Renner Ilona<br>Renner Ilona<br>Renner Ilona<br>Daniel;Steiner<br>2242035996813<br>Nötig Ulrich<br>Meier Helga                                                                                                    | Shoes           | t measure<br>shoe left | Shoe right           | Wrist strap           2.6 MΩ           2.8 MΩ           2.3 MΩ           2.6 MΩ           2.4 MΩ           2.6 MΩ           2.5 MΩ           2.5 MΩ           2.5 MΩ           2.7 MΩ                                                                                                    | Result           OK           OK           OK           OK           OK           OK           OK           OK           OK           OK           OK           OK           OK           OK           OK           OK           OK           OK           OK           OK           OK           OK           OK                                                                                                    | Temp.           25 °C           30 °C           28 °C           28 °C           28 °C           28 °C           28 °C           28 °C           27 °C           26 °C           26 °C           26 °C                                                                                                    | - C<br>28 %<br>28 %<br>35 %<br>35 %<br>38 %<br>38 %<br>39 %<br>0 %<br>36 %<br>36 %<br>42 %<br>39 %                                                                                                    | X           3           2           2           2           2           2           2           2           2           2           2           2           2           2           2           2           2           2           2           1                                                                                                    |
| Password Communicativ HTTP Secure Access passw Exit             | 4 Measured<br>1<br>2<br>3<br>4<br>5<br>6<br>7<br>8<br>9<br>10<br>11<br>12                                           | Date<br>2015-03-10 15:02:19<br>2015-02-16 14:39:33<br>2015-02-16 09:23:53<br>2015-02-16 09:23:53<br>2015-02-16 09:21:55<br>2015-02-16 09:21:55<br>2015-02-03 16:28:01<br>2015-02-03 16:28:01<br>2015-02-03 16:28:01<br>2015-02-03 16:28:01<br>2015-02-03 16:28:01<br>2015-01-28 09:52:44<br>2015-01-14 16:27:83                                                                                                    | Notig Ulrich<br>Steiner Daniel<br>Steiner Daniel<br>Messmer Ralf<br>Renner Ilona<br>Renner Ilona<br>Renner Ilona<br>Daniel;Steiner<br>2242035996813<br>Nötig Ulrich                                                                                                    | Curren<br>Shoes | t measure<br>Shoe left | ements<br>Shoe right | Wrist strap           2.6 MΩ           2.8 MΩ           2.3 MΩ           2.6 MΩ           2.6 MΩ           2.5 MΩ           2.5 MΩ           2.7 MΩ           2.8 MΩ                                                                                                    | Result           OK           OK                                                                                                    | Temp.           25 °C           30 °C           38 °C           28 °C           0 °C           28 °C           0 °C           27 °C           26 °C           26 °C           30 °C                                                                                                    | - C<br>28 %<br>35 %<br>38 %<br>38 %<br>39 %<br>0 %<br>36 %<br>36 %<br>36 %<br>39 %<br>39 %                                                                                                    | X           Device           3           2           2           2           2           2           2           2           2           2           2           2           1           2                                                                                                    |
| Password                                                        | A Measured<br>1<br>2<br>3<br>4<br>5<br>6<br>7<br>7<br>8<br>9<br>10<br>11<br>12<br>13                                | Date<br>2015-03-10 15:02:19<br>2015-02-16 14:39:33<br>2015-02-16 14:39:33<br>2015-02-16 09:23:53<br>2015-02-16 09:23:53<br>2015-02-16 09:23:52<br>2015-02-16 09:25:06<br>2015-02-3 16:28:01<br>2015-02-3 16:28:01<br>2015-02-3 16:28:01<br>2015-01-28 09:52:44<br>2015-01-14 15:53:34                                                                                                    | Notig Ulrich<br>Steiner Daniel<br>Steiner Daniel<br>Messmer Ralf<br>Renner Ilona<br>Renner Ilona<br>Renner Jlona<br>Daniel/Steiner<br>2242035996813<br>Nötig Ulrich<br>Meiter Helga<br>Nötig Ulrich                                                                                                    | Curren          | t measure              | Shoe right           | Wrist strap           2.6 MΩ           2.8 MΩ           2.3 MΩ           2.6 MΩ           2.6 MΩ           2.4 MΩ           2.5 MΩ           2.7 MΩ           2.7 MΩ           2.8 MΩ           2.8 MΩ                                                                                                    | Result           OK           40           OK           OK           OK           OK           OK           OK           OK           OK           OK           OK           OK           OK           OK           OK           OK           OK           OK           OK           OK           OK           OK           OK                                                                                                    | Temp.           25 °C           30 °C           28 °C           28 °C           28 °C           27 °C           26 °C           30 °C                                                                                                    | - C<br>Hum.<br>28 %<br>35 %<br>35 %<br>35 %<br>38 %<br>39 %<br>0 %<br>36 %<br>42 %<br>39 %<br>40 %                                                                                                    | X           9           2           2           2           2           2           2           2           2           2           2           2           2           2           2           2           2           2           2           2           2           2           2           2           2           2           2           2           2           2           2           2           2           2           2           2           2           2           2           2                                                                                                    |
| Password                                                        | 1<br>2<br>3<br>4<br>5<br>6<br>6<br>7<br>8<br>8<br>9<br>10<br>11<br>11<br>12<br>13<br>14                             | Date           2015-03-10 15:02:19           2015-02-16 14:39:33           2015-02-16 14:39:33           2015-02-16 14:39:33           2015-02-16 09:23:53           2015-02-16 09:23:54           2015-02-16 09:23:55           2015-02-16 09:23:54           2015-02-16 09:23:54           2015-02-203 16:28:01           2015-02-28 09:52:44           2015-01-28 09:52:45           2015-01-28 09:52:44           2015-01-14 15:53:39           2015-01-14 15:53:39           2015-01-14 15:53:34           2015-01-14 15:53:34                                                                                                    | Name / ID Nötg Ulrich Steiner Daniel Steiner Daniel Messmer Ralf Renner Ilona Renner Ilona Renner Ilona Daniel;Steiner 2242035996813 Nötg Ulrich Meier Helga Nötg Ulrich Nötg Ulrich Nötg Ulrich Nötg Ulrich                                                                                                    | Curren<br>Shoes | t measure<br>Shoe left | Shoe right           | Wrist strap           2.6 MΩ           2.8 MΩ           2.3 MΩ           2.4 MΩ           2.6 MΩ           2.7 MΩ           2.5 MΩ           2.7 MΩ           2.8 MΩ           2.9 MΩ           2.8 MΩ                                                                                                    | Result           OK           40           OK           OK                                                                                                    | Temp.           25 °C           30 °C           28 °C           28 °C           28 °C           28 °C           28 °C           28 °C           27 °C           27 °C           26 °C           30 °C           30 °C                                                                                                    | Hum.           28 %           35 %           35 %           35 %           38 %           38 %           39 %           0 %           42 %           39 %           40 %           40 %                                                                                                    | ×           3           2           2           2           2           2           2           2           2           2           2           2           2           2           2           2           2           2           2           2           2           2           2           2           2           2           2           2           2           2           2           2           2           2           2           2           2           2           2           2           2           2           2           2           2           2           2           2           2           2                                     |
| Password                                                        | 4 Measured<br>1<br>2<br>3<br>4<br>5<br>6<br>7<br>8<br>9<br>10<br>11<br>12<br>13<br>14<br>15                         | Date           2015-03-10         15:02:19           2015-02-16         14:39:33           2015-02-16         14:39:30           2015-02-16         09:23:53           2015-02-16         09:23:24           2015-02-16         09:23:24           2015-02-16         09:23:24           2015-02-16         08:25:06           2015-02-03         16:28:01           2015-02-03         16:27:55           2015-01-24         15:27:48           2015-01-14         15:53:39           2015-01-14         15:53:34           2015-01-14         15:51:34           2015-01-14         15:51:34           2015-01-14         15:51:34           2015-01-14         15:51:34                                                                                                    | Name / ID           Nötig Ulrich           Steiner Daniel           Steiner Daniel           Steiner Daniel           Messmer Ralf           Renner Ilona           Renner Ilona 1           Renner Ilona 1           Renner Ilona 1           Renner Ilona 1           Natig Ulrich           Nötig Ulrich           Nötig Ulrich           Nötig Ulrich           Nötig Ulrich                                                                          | Curren<br>Shoes | t measure<br>shoe left | Shoe right           | Wrist strap           2.6 MΩ           2.8 MΩ           2.3 MΩ           2.6 MΩ           2.4 MΩ           2.6 MΩ           2.7 MΩ           2.5 MΩ           2.7 MΩ           2.8 MΩ           3.0 MΩ                                                                                                    | Result           OK           OK                           | Temp.           25 °C           30 °C           30 °C           28 °C           28 °C           28 °C           28 °C           28 °C           28 °C           28 °C           28 °C           28 °C           28 °C           28 °C           30 °C           30 °C           30 °C           30 °C                                                                                                    | C           28 %         35 %           35 %         35 %           38 %         38 %           39 %         0 %           36 %         36 %           39 %         40 %           40 %         40 %           41 %         10                                                                                                    | X           3           2           2           2           2           2           2           2           2           2           2           2           2           2           2           2           2           2           2           2           2           2           2           2           2           2           2           2           2           2           2           2           2           2           2           2           2           2           2           2           2           2           2                                                                                                    |
| Password                                                        | 4 Measured<br>1<br>2<br>3<br>4<br>5<br>6<br>7<br>8<br>9<br>10<br>11<br>12<br>13<br>14<br>15<br>16                   | Date           2015-03-10         15:02:19           2015-02-16         14:39:33           2015-02-16         14:39:33           2015-02-16         09:23:53           2015-02-16         09:23:53           2015-02-16         09:21:55           2015-02-16         09:22:56           2015-02-16         09:22:55           2015-02-03         16:28:01           2015-02-03         16:28:01           2015-01-28         09:52:44           2015-01-14         15:53:34           2015-01-14         15:53:34           2015-01-14         15:41           2015-01-14         15:44           2015-01-14         15:53:34           2015-01-14         15:51:14           2015-01-14         15:40:44                                                                                                    | Name / ID           Nötig Ulrich           Steiner Daniel           Steiner Daniel           Messmer Ralf           Renner Ilona           Renner Ilona           Renner Ilona           Daniel/Steiner           2242035996813           Nötig Ulrich           Meigr Helga           Nötig Ulrich           Nötig Ulrich           Nötig Ulrich           Nötig Ulrich           Nötig Ulrich                                                           | Curren          | t measure<br>Shoe left | ements<br>Shoe right | Wrist strap           2.6 MΩ           2.8 MΩ           -           2.3 MΩ           2.6 MΩ           2.5 MΩ           2.5 MΩ           2.7 MΩ           2.8 MΩ           2.9 MΩ           2.8 MΩ           3.0 MΩ           2.6 MΩ                                                                                                    | Result           OK           OK              | Temp.           25 °C           30 °C           28 °C           28 °C           28 °C           28 °C           28 °C           28 °C           28 °C           28 °C           28 °C           28 °C           28 °C           28 °C           28 °C           28 °C           28 °C           28 °C           28 °C           28 °C           30 °C           30 °C           30 °C           30 °C                                                                                                    | C  C - | ×           Device           3           2           2           2           2           2           2           2           2           2           2           2           2           2           2           2           2           2           2           2           2           2           2           2           2           2           2           2           2           2           2           2           2           2           2           2           2           2           2           2                                                                                                    |
| Password                                                        | A Measured<br>1<br>2<br>3<br>4<br>5<br>6<br>7<br>8<br>9<br>10<br>11<br>12<br>13<br>14<br>15<br>16<br>17             | Date<br>2015-03-10 15:02:19<br>2015-02-16 14:39:33<br>2015-02-16 09:23:53<br>2015-02-16 09:23:53<br>2015-02-16 09:23:53<br>2015-02-16 09:23:55<br>2015-02-16 09:25:06<br>2015-02-03 16:28:01<br>2015-02-03 16:28:01<br>2015-01-28 09:52:44<br>2015-01-14 15:53:34<br>2015-01-14 15:53:34<br>2015-01-14 15:53:34<br>2015-01-14 15:51:14<br>2015-01-14 15:40:48<br>2015-01-14 15:40:48<br>2015-01-14 15:40:48                                                                                                    | Notig Ulrich<br>Steiner Daniel<br>Steiner Daniel<br>Messmer Ralf<br>Renner Ilona<br>Renner Ilona<br>Renner Ilona<br>Daniel;Steiner<br>2242035996813<br>Nötig Ulrich<br>Meier Helga<br>Nötig Ulrich<br>Nötig Ulrich<br>Nötig Ulrich<br>Nötig Ulrich<br>Nötig Ulrich<br>Nötig Ulrich<br>Nötig Ulrich<br>Nötig Ulrich                                                                                                    | Curren          | t measure              | Shoe right           | Wrist strap           2.6 MΩ           2.8 MΩ           2.3 MΩ           2.6 MΩ           2.6 MΩ           2.5 MΩ           2.7 MΩ           2.5 MΩ           2.7 MΩ           2.5 MΩ           2.7 MΩ           2.8 MΩ           2.9 MΩ           2.8 MΩ           3.0 MΩ           2.6 MΩ           2.6 MΩ           2.6 MΩ                                                                                                    | Result           OK           OK           A0           OK           OK              | Temp.           25 °C           30 °C           28 °C           28 °C           28 °C           28 °C           27 °C           26 °C           30 °C           30 °C           30 °C           30 °C           30 °C           30 °C           30 °C           30 °C           30 °C           30 °C           30 °C           30 °C           30 °C           30 °C                                                                                                    | - C                                                                                                    | ×           3           2           2           2           2           2           2           2           2           2           2           2           2           2           2           2           2           2           2           2           2           2           2           2           2           2           2           2           2           2           2           2           2           2           2           2           2           2           2           2           2           2           2           2           2           2                                                                                     |
| Password                                                        | 4 Measured<br>1<br>2<br>3<br>4<br>5<br>6<br>7<br>8<br>9<br>10<br>11<br>12<br>13<br>14<br>15<br>16<br>17<br>18       | Date           2015-03-10 15:02:19           2015-02-16 14:39:33           2015-02-16 14:39:33           2015-02-16 09:23:53           2015-02-16 09:23:54           2015-02-16 09:23:54           2015-02-16 09:23:55           2015-02-16 09:23:54           2015-02-16 09:23:54           2015-02-16 09:23:54           2015-02-3 16:28:01           2015-01-28 09:52:44           2015-01-14 15:53:39           2015-01-14 15:53:34           2015-01-14 15:53:34           2015-01-14 15:51:14           2015-01-14 15:40:48           2015-01-14 15:40:48           2015-01-14 15:40:41           2015-01-14 15:40:41           2015-01-14 15:40:41           2015-01-14 15:40:41           2015-01-14 15:40:41           2015-01-14 15:40:41           2015-01-14 15:40:41           2015-01-14 15:40:41           2015-01-14 15:40:41           2015-01-14 15:40:41           2015-01-14 15:40:41 | Name / ID           Nötig Ulrich           Steiner Daniel           Steiner Daniel           Steiner Daniel           Messmer Ralf           Renner Ilona           Renner Ilona           Daniel/Steiner           2242035996813           Nötig Ulrich           Meier Helga           Nötig Ulrich           Nötig Ulrich           Nötig Ulrich           Daniel Steiner           Daniel Steiner                                                     | Curren          | t measure<br>shoe left | Shoe right           | Wrist strap           2.6 MΩ           2.8 MΩ           2.3 MΩ           2.3 MΩ           2.4 MΩ           2.5 MΩ           2.7 MΩ           2.5 MΩ           2.7 MΩ           2.5 MΩ           2.7 MΩ           2.5 MΩ           2.7 MΩ           2.5 MΩ           2.7 MΩ           2.6 MΩ           2.9 MΩ           2.8 MΩ           3.0 MΩ           2.6 MΩ           2.6 MΩ           2.6 MΩ           2.6 MΩ           2.4 MΩ | Result           OK           40           OK           OK | Temp.           25 °C           30 °C           28 °C           28 °C           28 °C           28 °C           28 °C           28 °C           27 °C           27 °C           26 °C           30 °C           30 °C           30 °C           30 °C           30 °C           30 °C           30 °C           30 °C           30 °C           30 °C           30 °C           30 °C                                                                                                    | - C                                                                                                    | ×           3           2           2           2           2           2           2           2           2           2           2           2           2           2           2           2           2           2           2           2           2           2           2           2           2           2           2           2           2           2           2           2           2           2           2           2           2           2           2           2           2           2           2           2           2           2           2           2           2           2           2           2           2 |
| Password                                                        | 4 Measured<br>1<br>2<br>3<br>4<br>5<br>6<br>7<br>8<br>9<br>10<br>11<br>12<br>13<br>14<br>15<br>16<br>17<br>18<br>19 | Date           2015-03-10 15:02:19           2015-02-16 14:39:30           2015-02-16 14:39:30           2015-02-16 09:23:53           2015-02-16 09:21:55           2015-02-16 09:21:55           2015-02-16 09:23:24           2015-02-16 09:23:24           2015-02-16 09:23:55           2015-02-16 08:25:06           2015-02-16 08:25:02           2015-01-14 15:27:18           2015-01-14 15:33:39           2015-01-14 15:51:14           2015-01-14 15:51:14           2015-01-14 15:40:48           2015-01-14 15:40:44           2015-01-14 15:40:44           2015-01-14 15:40:44           2015-01-14 15:40:44           2015-01-14 15:40:44           2015-01-14 15:40:44           2015-01-14 15:40:45           2015-01-14 15:40:45                                                                                                    | Name / ID           Nötig Ulrich           Steiner Daniel           Steiner Daniel           Steiner Daniel           Messmer Ralf           Renner Ilona           Renner Ilona 1           Renner Ilona 1           Renner Ilona 1           Renner Ilona 1           Natig Ulrich           Nötig Ulrich           Nötig Ulrich           Nötig Ulrich           Nötig Ulrich           Daniel Steiner           Nötig Ulrich           Daniel Steiner | Curren          | t measure<br>shoe left | Shoe right           | Wrist strap           2.6 MΩ           2.8 MΩ           2.3 MΩ           2.6 MΩ           2.4 MΩ           2.5 MΩ           2.7 MΩ           2.5 MΩ           2.7 MΩ           2.8 MΩ           3.0 MΩ           2.6 MΩ           2.7 MΩ                                                                                                    | Result           OK           OK | Temp.           25 °C           30 °C           28 °C           28 °C           28 °C           28 °C           28 °C           27 °C           27 °C           26 °C           30 °C           30 °C | -         C           28 %         35 %           35 %         35 %           38 %         38 %           39 %         0 %           40 %         42 %           39 %         40 %           40 %         41 %           41 %         41 %           41 %         41 %           40 %         9 %                                                                                                    | X           Device           3           2           2           2           2           2           2           2           2           2           2           2           2           2           2           2           2           2           2           2           2           2           2           2           2           2           2           2           2           2           2           2           2           2           2           2           2           2           2           2           2           2           2           2           2           2           2           2           2           2           2      2 |

## DataTermD

Software V3.0.0

Wolfgang Warmbier GmbH & Co. KG Systeme gegen Elektrostatik Untere Gießwiesen 21 D-78247 Hilzingen

www.warmbier.com

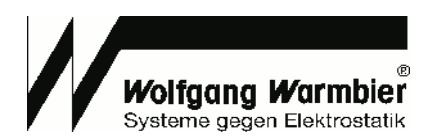

## Overview

- The Data Terminal in combination with PGT120.COM collects ESD tests measurement data
- User identification with any USB HID input device (RFID, barcode, magnetic card, keyboard)
- Optional USB relay to trigger a turnstile
- Central data collecting and control server synchronizes measurement data and access control
- Open database interface for connecting customer systems

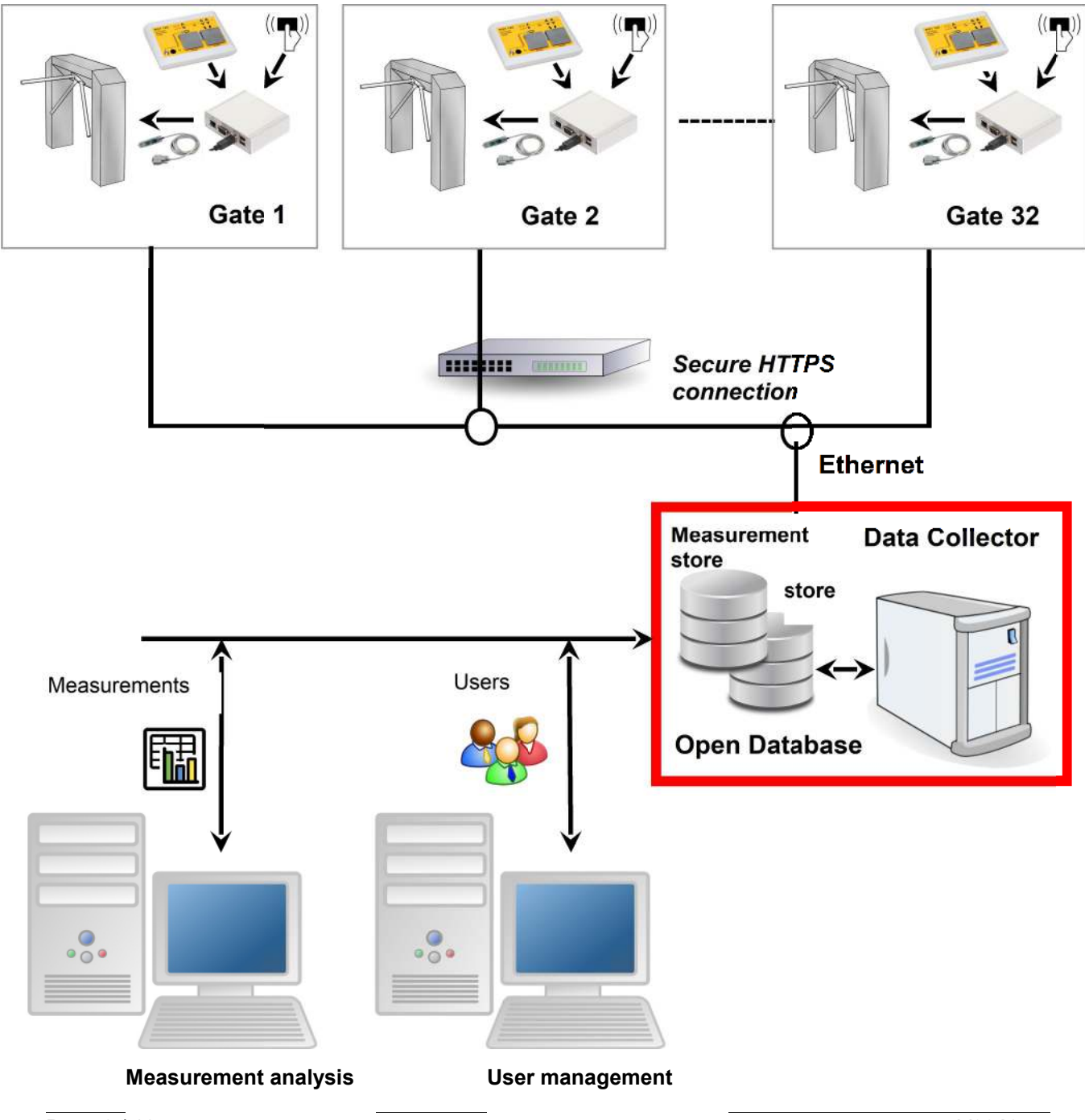

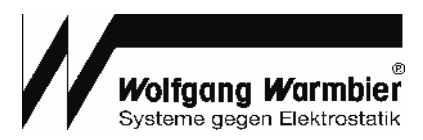

DataTermD is the service which runs on a server, called "Data Collector" in this example. DataTermC is the configuration program for this service with graphical user interface.

The service collects measurement data of the configured devices and distributes user data and access policies on top of the user- and measurement database.

The device communication can be established via secure HTTPS connection.

After installation and device configuration the software is ready to use and stores the data in an internal SQLite database. The customer can even select his own database if required. In this case the administration is the cutomer's duty. You can find the database definitions below in section Database connection and Database definition.

No.

|                                                          |          |                                                                                                    | 🔼 Data                                                                         | Terminal Daemo                                                                                                    | n Tool 3.0.0 - )                                                                                                    | Nolfgang War                                             | mbier                                                                                                    | _                           |                                                                         | ×                                                                                                    |                                            |
|----------------------------------------------------------|----------|----------------------------------------------------------------------------------------------------|--------------------------------------------------------------------------------|----------------------------------------------------------------------------------------------------|----------------------------------------------------------------------------------------------------|----------------------------------------------------------|----------------------------------------------------------------------------------------------------|-----------------------------|-------------------------------------------------------------------------|----------------------------------------------------------------------------------------------------|--------------------------------------------|
|                                                          |          |                                                                                                    | General                                                                        | Devices                                                                                                    |                                                                                                    |                                                          |                                                                                                    |                             |                                                                         |                                                                                                    |                                            |
|                                                          |          |                                                                                                    | Sustan                                                                         | estines                                                                                                    |                                                                                                    |                                                          |                                                                                                    |                             |                                                                         |                                                                                                    |                                            |
|                                                          |          |                                                                                                    | Collect in                                                                     | securigs<br>terval [seconds]                                                                                                    | 40                                                                                                    |                                                          |                                                                                                    |                             |                                                                         |                                                                                                    |                                            |
|                                                          |          |                                                                                                    | Collect III                                                                    | iter var [seconds]                                                                                                    | 10                                                                                                    |                                                          |                                                                                                    |                             |                                                                         | _                                                                                                    |                                            |
| Collect interval for me                                  | asura    | monte and us                                                                                                   | Distribute                                                                     | e interval[seconds                                                                                                    | 30                                                                                                    |                                                          |                                                                                                    |                             |                                                                         |                                                                                                    |                                            |
|                                                          | sasure   | inents and us                                                                                                  | Device ti                                                                      | meout [seconds]                                                                                                    | 3                                                                                                    |                                                          |                                                                                                    |                             |                                                                         |                                                                                                    |                                            |
| data.                                                    |          |                                                                                                    |                                                                                |                                                                                                    |                                                                                                    |                                                          |                                                                                                    |                             |                                                                         | _                                                                                                    |                                            |
|                                                          |          |                                                                                                    |                                                                                |                                                                                                    |                                                                                                    |                                                          |                                                                                                    |                             |                                                                         |                                                                                                    |                                            |
|                                                          |          |                                                                                                    |                                                                                |                                                                                                    |                                                                                                    |                                                          |                                                                                                    |                             |                                                                         |                                                                                                    |                                            |
|                                                          |          |                                                                                                    | Measure                                                                        | ement Database                                                                                                    |                                                                                                    |                                                          |                                                                                                    |                             |                                                                         | - 1                                                                                                    |                                            |
|                                                          |          |                                                                                                    | Database                                                                       | e connection                                                                                                    | SQLite:dbnam                                                                                                    | e=c:/dataterm/                                           | /data/dataterm                                                                                                    | .db                         |                                                                         |                                                                                                    |                                            |
|                                                          |          |                                                                                                    | Usernam                                                                        | e                                                                                                    |                                                                                                    |                                                          |                                                                                                    |                             |                                                                         |                                                                                                    |                                            |
|                                                          |          |                                                                                                    | Password                                                                       | d.                                                                                                    |                                                                                                    |                                                          |                                                                                                    |                             |                                                                         |                                                                                                    |                                            |
|                                                          |          |                                                                                                    | - aborrow                                                                      |                                                                                                    |                                                                                                    |                                                          |                                                                                                    |                             |                                                                         |                                                                                                    |                                            |
|                                                          |          |                                                                                                    | Delete re                                                                      | ecords after [days]                                                                                                    | 0                                                                                                    |                                                          |                                                                                                    |                             |                                                                         |                                                                                                    |                                            |
|                                                          |          |                                                                                                    |                                                                                |                                                                                                    |                                                                                                    |                                                          |                                                                                                    |                             |                                                                         |                                                                                                    |                                            |
|                                                          |          |                                                                                                    | - User Da                                                                      | tabase                                                                                                    |                                                                                                    |                                                          |                                                                                                    |                             |                                                                         |                                                                                                    |                                            |
| Database connection                                      | config   | guration,                                                                                                    | Database                                                                       |                                                                                                    | 1                                                                                                    |                                                          | de testes en elle                                                                                                    |                             |                                                                         |                                                                                                    |                                            |
| Connection to customer database nessible                 |          |                                                                                                    |                                                                                | SQL                                                                                                    | te:dbname=c:/                                                                                                    | bataterm/data/d                                          | dataterm.db                                                                                                    |                             |                                                                         |                                                                                                    |                                            |
| connection to customer uatabase possible                 |          | Usernam                                                                                                    | e                                                                              |                                                                                                    |                                                                                                    |                                                          |                                                                                                    |                             |                                                                         |                                                                                                    |                                            |
|                                                          |          |                                                                                                    | Password                                                                       | d 🗌                                                                                                    |                                                                                                    |                                                          |                                                                                                    |                             |                                                                         |                                                                                                    |                                            |
|                                                          |          |                                                                                                    |                                                                                |                                                                                                    |                                                                                                    |                                                          |                                                                                                    |                             |                                                                         |                                                                                                    |                                            |
|                                                          |          |                                                                                                    |                                                                                |                                                                                                    |                                                                                                    |                                                          |                                                                                                    |                             |                                                                         |                                                                                                    |                                            |
|                                                          |          |                                                                                                    |                                                                                |                                                                                                    |                                                                                                    |                                                          |                                                                                                    |                             |                                                                         |                                                                                                    |                                            |
|                                                          |          |                                                                                                    | Commun                                                                         | nication                                                                                                    |                                                                                                    |                                                          |                                                                                                    |                             |                                                                         |                                                                                                    |                                            |
|                                                          |          |                                                                                                    | HTTP Sec                                                                       | cure (HTTPS)                                                                                                    | nable                                                                                                    |                                                          |                                                                                                    |                             |                                                                         |                                                                                                    |                                            |
|                                                          |          |                                                                                                    | Access p                                                                       | assword                                                                                                    |                                                                                                    |                                                          |                                                                                                    |                             |                                                                         |                                                                                                    |                                            |
|                                                          |          |                                                                                                    |                                                                                |                                                                                                    |                                                                                                    |                                                          |                                                                                                    |                             |                                                                         |                                                                                                    |                                            |
| Secure communication                                     | on to tl | he device                                                                                                    |                                                                                | Dete T                                                                                                    | in I December                                                                                                    | T                                                        | A/-16 1A/                                                                                                    |                             |                                                                         |                                                                                                    | ~                                          |
|                                                          |          |                                                                                                    |                                                                                | Data Term                                                                                                    | inai Daemon                                                                                                    | 1001 3.0.0 - 1                                           | wongang w                                                                                                    | armbier                     |                                                                         | - U                                                                                                    | ^                                          |
|                                                          |          |                                                                                                    |                                                                                | Conoral Devic                                                                                                    | ec.                                                                                                    |                                                          |                                                                                                    |                             |                                                                         |                                                                                                    |                                            |
|                                                          |          |                                                                                                    |                                                                                | General                                                                                                    |                                                                                                    |                                                          |                                                                                                    |                             |                                                                         |                                                                                                    |                                            |
|                                                          |          |                                                                                                    |                                                                                | Device configu                                                                                                    | ration                                                                                                    |                                                          |                                                                                                    |                             |                                                                         |                                                                                                    |                                            |
|                                                          |          |                                                                                                    | Exit                                                                           | Device configu                                                                                                    | ration                                                                                                    |                                                          |                                                                                                    |                             |                                                                         |                                                                                                    | •                                          |
|                                                          |          |                                                                                                    | Exit                                                                           | Device configu                                                                                                    | ration<br>IP-Add                                                                                                    | ess / Hostna                                             | ame                                                                                                    | Alias                       | 5                                                                       | State                                                                                                    | ^                                          |
|                                                          |          |                                                                                                    | Exit                                                                           | Device configu                                                                                                    | ration<br>IP-Addu<br>192.168.55                                                                                                    | <b>ess / Hostn</b> a                                     | ame<br>PGT1                                                                                                    | Alias                       | 5                                                                       | State                                                                                                    | ^                                          |
|                                                          |          |                                                                                                    | Exit                                                                           | Device configu                                                                                                    | IP-Addi<br>192.168.55<br>192.168.55                                                                                                    | r <b>ess / Hostn</b> a<br>5.122<br>5.123                 | PGT1<br>PGT2                                                                                                    | Alias                       | 5                                                                       | State<br>Online<br>Offline                                                                                                    | ^                                          |
|                                                          |          |                                                                                                    | Exit                                                                           | Device configu                                                                                                    | IP-Addi<br>192.168.55<br>192.168.55                                                                                                    | <b>ess / Hostn</b> a<br>i. 122<br>i. 123                 | PGT1<br>PGT2                                                                                                    | Alias                       | 5                                                                       | State<br>Online<br>Offline                                                                                                    |                                            |
|                                                          |          |                                                                                                    | Exit                                                                           | Device configure                                                                                                    | IP-Addi<br>192. 168.55<br>192. 168.55                                                                                                    | r <b>ess / Hostn</b> a<br>i. 122<br>i. 123               | PGT1<br>PGT2                                                                                                    | Alias                       | 5                                                                       | State<br>Online<br>Offline                                                                                                    | ^                                          |
|                                                          |          |                                                                                                    | Exit                                                                           | Device configu      1      2      3      4      5                                                                                                    | IP-Addi<br>192. 168.55<br>192. 168.55                                                                                                    | r <b>ess / Hostn</b> a<br>5.122<br>5.123                 | PGT1<br>PGT2                                                                                                    | Alias                       | 5                                                                       | State<br>Online<br>Offine                                                                                                    |                                            |
|                                                          |          |                                                                                                    | Exit                                                                           | Device configu     1     2     3     4     5     6                                                                                                    | IP-Addu<br>192.168.55                                                                                                    | r <b>ess / Hostna</b><br>i. 122<br>i. 123                | PGT1<br>PGT2                                                                                                    | Alias                       | 5                                                                       | State<br>Online<br>Offine                                                                                                    |                                            |
|                                                          |          |                                                                                                    | Exit                                                                           | Levice configuration of the second second se | IP-Addi<br>192.168.55<br>192.168.55                                                                                                    | r <b>ess / Hostna</b><br>i. 122<br>i. 123                | PGT1<br>PGT2                                                                                                    | Alias                       | 5                                                                       | State<br>Online<br>Offine                                                                                                    |                                            |
|                                                          |          |                                                                                                    | Exit                                                                           | Device configure     1     1     2     3     4     5     6     7     8                                                                                                    | IP-Addi<br>192.168.55                                                                                                    | <b>ess / Hostna</b><br>i. 122<br>i. 123                  | PGT1<br>PGT2                                                                                                    | Alias                       | 5                                                                       | State<br>Online<br>Offline                                                                                                    |                                            |
| Device configuration                                     | and st   | tatus                                                                                                    | Exit                                                                           | 1<br>2<br>3<br>4<br>5<br>6<br>7<br>8<br>9                                                                                                    | IP-Addi<br>192.168.55                                                                                                    | ress / Hostna<br>i. 122<br>i. 123                        | PGT1<br>PGT2                                                                                                    | Alias                       | 5                                                                       | State<br>Online<br>Offline                                                                                                    |                                            |
| Device configuration                                     | and st   | tatus                                                                                                    | Exit                                                                           | 1<br>2<br>3<br>4<br>5<br>6<br>7<br>7<br>8<br>9<br>10                                                                                                    | IP-Addu<br>192.168.55<br>192.168.55                                                                                                    | ess / Hostna<br>. 122<br>. 123                           | ame<br>PGT1<br>PGT2                                                                                                    | Alias                       | 5                                                                       | State<br>Online<br>Diffine                                                                                                    |                                            |
| Device configuration                                     | and st   | tatus                                                                                                    | Exit                                                                           | Device configu<br>1<br>2<br>3<br>4<br>5<br>6<br>7<br>8<br>9<br>10<br>11                                                                                                    | IP-Addu<br>192.168.55<br>192.168.55                                                                                                    | ess / Hostna<br>i. 122<br>i. 123                         | ame<br>PGT1<br>PGT2                                                                                                    | Alias                       | 5                                                                       | State<br>Online<br>Offine                                                                                                    |                                            |
| Device configuration                                     | and st   | tatus                                                                                                    | Exit                                                                           | Device configure<br>1<br>2<br>3<br>4<br>5<br>6<br>7<br>8<br>9<br>10<br>11<br>12                                                                                                    | IP-Addu<br>192.168.55<br>192.168.55                                                                                                    | ess / Hostna<br>. 122<br>. 123                           | ame<br>PGT1<br>PGT2                                                                                                    | Alias                       | 5                                                                       | State<br>Online<br>Offine                                                                                                    |                                            |
| Device configuration                                     | and st   | tatus                                                                                                    | Ext                                                                            | Center a line of the second second se | IP-Addu<br>192.168.55<br>192.168.55                                                                                                    | ess / Hostna<br>i. 122<br>i. 123                         | PGT1<br>PGT2                                                                                                    | Alias                       | 5                                                                       | State<br>Online<br>Offine                                                                                                    |                                            |
| Device configuration                                     | and st   | tatus                                                                                                    | Exit                                                                           | Center a configuration of the configuration of the  | IP-Addu<br>192.168.55<br>192.168.55                                                                                                    | ess / Hostna<br>i.122<br>i.123                           | PGT1<br>PGT2                                                                                                    | Alias                       | 5                                                                       | State<br>Online<br>Office                                                                                                    |                                            |
| Device configuration                                     | and st   | tatus                                                                                                    | Ext                                                                            | Device configure<br>1<br>2<br>3<br>4<br>5<br>6<br>7<br>8<br>9<br>10<br>11<br>12<br>13<br>14<br>15                                                                                                    | IP-Addi<br>192.168.55<br>192.168.55                                                                                                    | ess / Hostna<br>.122<br>.123                             | ame PGT1<br>PGT2                                                                                                    | Alias                       | 5                                                                       | State<br>Online<br>Office                                                                                                    |                                            |
| Device configuration                                     | and st   | tatus                                                                                                    | Ext                                                                            | 2 Device configured in the second second sec | IP-Addu<br>192.168.55<br>192.168.55                                                                                                    | ess / Hostna<br>i.122<br>i.123                           | PGT1<br>PGT2                                                                                                    | Alias                       | 5                                                                       | State<br>Online<br>Office                                                                                                    |                                            |
| Device configuration                                     | and st   | tatus                                                                                                    | Exit                                                                           | Center a configuration of the second second  | IP-Addu<br>192.168.55<br>192.168.55<br>192.168.5 | ress / Hostna<br>i. 122<br>i. 123                        | ame PGT1<br>PGT2                                                                                                    | Alias                       | 5                                                                       | State<br>Online<br>Offine                                                                                                    |                                            |
| Device configuration                                     | and st   | tatus                                                                                                    | Ext                                                                            | Device configure<br>1<br>2<br>3<br>4<br>5<br>6<br>7<br>8<br>9<br>10<br>11<br>12<br>13<br>14<br>15<br>16<br>17<br>18                                                                                                    | ration<br>192.168.55<br>192.168.55                                                                                                    | ess / Hostna<br>.122<br>.123                             | PGT1<br>PGT2                                                                                                    | Alias                       | s                                                                       | State<br>Online<br>Office                                                                                                    |                                            |
| Device configuration                                     | and st   | tatus                                                                                                    | Ext                                                                            | 2 Device configured in the second second sec | IP-Addu<br>192.168.55<br>192.168.55                                                                                                    | ess / Hostna<br>i.122<br>i.123                           | ame PGT1<br>PGT2                                                                                                    | Alias                       | 5                                                                       | State<br>Online<br>Office                                                                                                    |                                            |
| Device configuration                                     | and st   | tatus                                                                                                    | Ext                                                                            | - Device configure<br>1<br>2<br>3<br>4<br>5<br>6<br>7<br>8<br>9<br>10<br>11<br>12<br>13<br>14<br>15<br>16<br>17<br>18<br>19                                                                                                    | IP-Addu<br>192.168.55<br>192.168.55<br>192.168.5 | ess / Hostna<br>i. 122<br>i. 123                         | ame PGT1<br>PGT2                                                                                                    | Alias                       | 5                                                                       | State<br>Online<br>Office                                                                                                    |                                            |
| Device configuration                                     | and st   | tatus                                                                                                    | Ext                                                                            | Device configure<br>1<br>2<br>3<br>4<br>5<br>6<br>7<br>8<br>9<br>10<br>11<br>12<br>13<br>14<br>15<br>16<br>17<br>18<br>19<br>2                                                                                                    | IP-Addu<br>192.168.55<br>192.168.55<br>192.168.5 | ress / Hostna<br>i. 122<br>i. 123                        | ame PGT1<br>PGT2<br>PGT2<br>PGT2<br>PGT2<br>PGT2<br>PGT2<br>PGT2<br>PGT2                                                                                                    | Alias                       | 5                                                                       | State<br>Online<br>Office                                                                                                    |                                            |
| Device configuration                                     | and st   | tatus                                                                                                    | Ext                                                                            | Device configure<br>1<br>2<br>3<br>4<br>5<br>6<br>7<br>8<br>9<br>10<br>11<br>12<br>13<br>14<br>15<br>16<br>17<br>18<br>19<br>Current                                                                                                    | Tration<br>IP-Addi<br>192.168.55<br>192.168.55   | ess / Hostna<br>122<br>123                               | ame PGT1<br>PGT2                                                                                                    | Alias                       | 5                                                                       | State<br>Online<br>Office                                                                                                    |                                            |
| Device configuration                                     | and st   | tatus<br>urements                                                                                              | Extr                                                                           | Currer<br>Shoes                                                                                                    | t measure<br>shoe left                                                                                                    | ess / Hostna<br>i 122<br>i 123                           | wrist strap                                                                                                    | Alias                       | 5                                                                       | State<br>Online<br>officie<br>                                                                                                    |                                            |
| Device configuration                                     | and st   | tatus                                                                                                    | Extr                                                                           | Currer<br>Shoes                                                                                                    | The second second secon                                                                                                    | ements                                                   | ame PGT1<br>PGT2<br>PGT2                                                                                                    | Alias                       | 5<br>Temp.<br>2 5 67                                                    | State<br>Online<br>Office                                                                                                    |                                            |
| Device configuration                                     | and st   | tatus<br>urements<br>2015-03-10 1502:19<br>2015-03-16 14:39:33                                                 | Ext<br>Name / ID<br>Notg Ulrich<br>Stefarer Dariel                             | Device configure     1     2     3     4     5     6     7     8     9     10     11     12     13     14     15     16     17     18     19     Current     Shoes                                                                                                    | t measure<br>Shoe left                                                                                                    | erss / Hostna<br>. 122<br>. 123<br>erments<br>Shoe right | ame         PGT1           PGT2         -           PGT3         -           PGT4         -           PGT4                                                                                                    | Alias                       | 5<br>5<br>7<br>7<br>7<br>7<br>7<br>7<br>7<br>7<br>7<br>7<br>7<br>7<br>7 | State<br>Online<br>Office<br>                                                                                                    |                                            |
| Device configuration<br>Quick overview of                | And st   | tatus<br>Jarements<br>2015-03-10 15:02:19<br>2015-02-16 14:39:33<br>2015-02-16 14:39:30                        | Name / ID<br>Nötig Ulrich<br>Steiner Daniel                                    | I         I           2         3           4         5           6         7           8         9           10         11           12         13           14         15           16         17           17         18           19         Shoes                                                                                                    | t measure<br>Shoe left                                                                                                    | ements                                                   | ате Рст 1<br>Рст 2<br>Рст 2<br>Р | Alias<br>Result             | 5<br><b>Temp.</b><br>25 %C<br>30 %C                                     | State           Onine         -           office         -           office         - <t< th=""><th>Device           3           2</th></t<> | Device           3           2             |
| Device configuration<br>Quick overview of<br>the last 20 | And st   | tatus<br>verements<br>2015-03-10 15:02:19<br>2015-02-16 14:39:33<br>2015-02-16 14:39:30<br>2015-02-16 14:39:33 | Name / ID<br>Notg Ulrich<br>Steiner Daniel<br>Steiner Daniel<br>Steiner Daniel | Currer<br>Shoes                                                                                                    | t measure<br>Shoe left                                                                                                    | erss / Hostna<br>122<br>123<br>erments<br>Shoe right     | PGT1           PGT2           PGT3           PGT4           PGT2           PGT2           PGT3           PGT4           PGT4                                                                                                    | Alias<br>Result<br>OK<br>OK | 5<br><b>Temp.</b><br>25 °C<br>30 °C<br>32 °C                            | State Online Office                                                                                                    | Device           3           2           2 |

Renner Ilona 1

Renner;Ilona Daniel;Steiner

Nötig Ulrich Meier Helga

Nötig Ulrich

Nötig Ulrich Nötig Ulrich

Nötig Ulrich

Daniel Steiner Nötig Ulrich

Daniel Steiner

Me ner Ralf

2242035996813

2015-02-16 09:21:55

2015-02-16 08:25:06 2015-02-03 16:28:01

2015-02-03 16:27:55

2015-01-28 09:52:44 2015-01-14 16:27:18

2015-01-14 15:53:39

2015-01-14 15:53:34 2015-01-14 15:51:14 2015-01-14 15:40:48

2015-01-14 15:40:44

2015-01-14 15:40:35 2015-01-14 15:38:13

2015-01-14 14:54:09

2015-01-14 14:54:04

8

10 11 12

13 14

15

16

17 18

19 20

Quick overview of the last 20 measurements

40 % **∨ບ**ວ"ເວັ

39 %

0 % 36 %

36 % 42 % 39 %

40 %

40 % 40 % 41 % 41 % 41 % 41 %

28 °C

0 °C 27 °C 26 °C 30 °C 30 °C 30 °C 30 °C 30 °C 30 °C 30 °C 30 °C

30 ℃ 30 ℃

2.4 MΩ

2.6 MΩ 2.5 MΩ

2.7 MΩ 2.5 MΩ 2.7 MΩ 2.8 MΩ

2.9 MΩ 2.8 MΩ 3.0 MΩ

2.6 MΩ

2.6 MΩ 2.4 MΩ

2.5 MΩ

2.8 MΩ

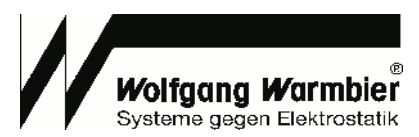

## Software Installation

#### System requirements

PC, Server or Virtualisation with at least:

- Windows 7 (32- Bit / 64-bit)
- 100 MB free disk space
- Ethernet interface

Install the software by running **dataterm\_setup.exe**. The default destination is c:\dataterm. After installation the script **install\_service.bat** is executed, this registers and runs datatermd.exe as a Windows service.

The service is running in background and synchronizes measurement and user data to the configured devices.

#### **Optional:**

Alternatively you can run the service with parameter **--user**, **--run** and **--create** from the command-line. Parameter **--user** enables the user management

Parameter --run executes the program once. This can be used to run the program from within Windows Task planer instead of installing it as a service.

For external databases parameter **--create** helps to create the initial database skeleton during the first run.(Use this option only if you don't want to maintain the database tables by your own)

#### Example:

c:\dataterm\datatermd.exe --user --run --create

Error and status messages are logged to the file datatermd.log. For failure analysis you can run the program with option **--debug** from the command line to enable erbose logging.

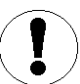

#### Important:

Make sure the logged in user has write permission to the file **dataterm.cfg** in folder **data**. Otherwise the configuration settings can't be saved.

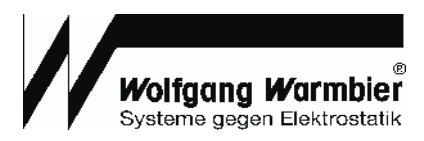

## **Database Connection**

Two different database connections must be established for measurements users. It is possible to use the same or different databases for it. In the following example we use the same database for measurement and user data.

#### Following database connections are possible:

### Default (no configuration required)

After installation the program uses the internal SQLite Database with common file for measurements and users.

| Measurement database | SQLite:dbname=C:/dataterm/data/dataterm.db |
|----------------------|--------------------------------------------|
| User database        | SQLite:dbname=C:/dataterm/data/dataterm.db |
| Username             | <empty></empty>                            |
| Password             | <empty></empty>                            |

## MySQL

This establishes a connection to an external MySQL database. Name of the measurement and user database is **dataterm** in this example. The database is on the server

| host.company.com | and listens on | Port 3306. |
|------------------|----------------|------------|
|------------------|----------------|------------|

| Measurement database | mysql:database=dataterm;host=host.company.com;port=3306 |
|----------------------|---------------------------------------------------------|
| User database        | mysql:database=dataterm;host=host.company.com;port=3306 |
| Username             | <user></user>                                           |
| Password             | <password></password>                                   |

## MS-SQL(EXPRESS)

This establishes a connection to an external Microsoft SQL database. Name of the measurement and user database is **dataterm** in this example. The Microsoft SQL-Express Database is on the server **SERVERNAME** and listens on **Port 1433**.

| Measurement database | <b>ODBC:</b> Driver={SQL Server};                          |
|----------------------|------------------------------------------------------------|
|                      | Server=SERVERNAME\SQLEXPRESS;Database=dataterm;port=1433   |
| User database        | ODBC:Driver={SQL Server};                                  |
|                      | Server= SERVERNAME \SQLEXPRESS;Database=dataterm;port=1433 |
| Username             | <user></user>                                              |
| Password             | <password></password>                                      |

Systemdatenguellen

me Treiber

m SQL Serve

Benutzer-DSN System-DSN Datei-DSN Treiber Ablaufverfolgung Verbindungs-Pooling Info

#### Alternative with DSN:

This connection requires a 32 Bit ODBC system datasource. Use the 32 Bit ODBC-Administration from C:\Windows\SysWOW64\odbcad32.exe for configuration. Create a System-DNS with arbitrary name i.e. dataterm

in this example.

| Messdatenbank      | ODBC:DSN=dataterm     |  |       |                                 |                                |                      |                    |          |
|--------------------|-----------------------|--|-------|---------------------------------|--------------------------------|----------------------|--------------------|----------|
| Benutzer-datenbank | ODBC:DSN=dataterm     |  |       | In einer ODBC-S                 | Systemdatenquel                | le werden Informatio | onen darüber gespe | eichert, |
| Benutzername       | <benutzer></benutzer> |  | 81110 | Systemdatenqu<br>NT-Dienste zug | relle können alle f<br>reifen. | Benutzer eines Com   | puters und die     |          |
| Passwort           | <passwort></passwort> |  |       |                                 |                                |                      |                    |          |
|                    |                       |  |       |                                 | ОК                             | Abbrechen            | Übernehmen         | Hilfe    |

This procedure should also work with different databases with ODBC support.

Hinzufügen.

Entfernen

Konfigurieren..

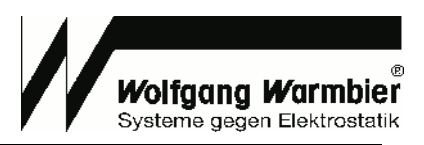

## **Database Definition**

#### <u> Table - userdata</u>

|         |                       |                                                  | SQLite  | MS-SQL      | MySQL       |
|---------|-----------------------|--------------------------------------------------|---------|-------------|-------------|
| id      | Primary key           |                                                  | integer | bigint      | bigint      |
| access  | Device identification | String - max. 30 characters                      | text    | varchar(30) | varchar(30) |
| userid  | User-ID               | String - max. 30 characters<br>(ASCII 32-127)    | text    | varchar(30) | varchar(30) |
| name    | Name                  | String - max. 30 characters                      | text    | varchar(30) | varchar(30) |
| fname   | First name (optional) | String (together with "name" max. 30 characters) | text    | varchar(30) | varchar(30) |
| profile | Measure profile       |                                                  | integer | bigint      | bigint      |
| print   | Label print           |                                                  | integer | bigint      | bigint      |

**ID:** Primary key of the table is not used further.

**ACCESS:** Access permissions: Comma separated list of allowed devices. The declaration of ranges is allowed i.e. (1,2,3-10)

**USERID:** Unique value for the user.

**NAME:** Text field to hold the name of the user, a user number or similar. If the name begins with \* the service-access is active (access even if measurement values are out of range)

**FNAME:** Is optional, can contain the first name or additional text. Internally it is combined together with the field NAME to field USERNAME. The maximum length together with field NAME is 30 characters.

**PROFILE:** 0 = OR (Arbitrary measurement)

- 2 = Wrist test mandatory
- 1 = Shoe test mandatory
- atory 3 = (AND) Shoe & Wrist test mandatory

**PRINT:** 0 = No label print for this user

1 = Print label for this user

Table - measdata

|          |                                             |                                                  | SQLite   | MS-SQL           | MySQL            |
|----------|---------------------------------------------|--------------------------------------------------|----------|------------------|------------------|
| id       | Primary key                                 |                                                  | integer  | bigint           | bigint           |
| device   | device identification                       | Positive number                                  | integer  | int              | int              |
| unixdate | Timestamp in Unix time                      | Positive number                                  | integer  | bigint           | bigint           |
| datetime | Date                                        | YYYY-MM-TT<br>HH:MM:SS                           | datetime | varchar(30)      | datetime         |
| rsg      | Measurement value<br>Footwear Series (kOhm) | Positive number                                  | integer  | int              | int              |
| rsl      | Measurement value<br>Left shoe (kOhm)       | Positive number                                  | integer  | int              | int              |
| rsr      | Measurement value<br>Right shoe (kOhm)      | Positive number                                  | integer  | int              | int              |
| rhg      | Measurement value<br>Wrist strap (kOhm)     | Positive number                                  | integer  | int              | int              |
| erg      | 'OK' or failure code                        | String - max. 3<br>characters                    | text     | varchar(3)       | varchar(3)       |
| msg      | Message text of the terminal See Appendix A | String - max. 100<br>characters                  | text     | varchar(10<br>0) | varchar(10<br>0) |
| userid   | User-ID of the reader                       | String - max. 30<br>characters<br>(ASCII 32-127) | text     | varchar(30)      | varchar(30)      |
| tmp      | Temperature at<br>measurement               | Floating decimal point                           | real     | float            | float            |
| hum      | Humidity at measurement                     | Floating decimal point                           | real     | float            | float            |
| username | Concatenated username                       | String - max. 30<br>characters                   | text     | varchar(30)      | varchar(30)      |

**ID:** Primary key of the table is not used further.

DEVICE: number of the device

UNIXDATE ,DATETIME: Time- and date stamp of the measurement

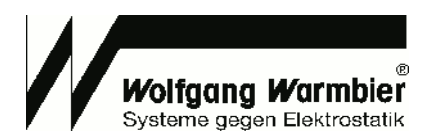

**RSG,RSL,RSR,RHG:** Measurement data **ERG:** Result code of the measurement **MSG:** Normal writing of the result code

## **Userdata Maintenance & Measuremet View**

After the installation the free tool SQLiteStudio can be found in the program directory. This program can be used to edit the SQLite database. The table **userdata** contains the personnel data.

| SQLiteStudio (v2.1.5)                  |                        |                            |         |             |             |                       |                |                |             | -               |          |   |
|----------------------------------------|------------------------|----------------------------|---------|-------------|-------------|-----------------------|----------------|----------------|-------------|-----------------|----------|---|
| Databases Tables Indexes Triggers View | ws Window Tools Help   | )<br>                      |         |             |             |                       |                | ~              |             |                 |          |   |
|                                        |                        | 🦻 🔏 🐯 🦃                    | S &     |             |             |                       |                | 9              |             |                 |          |   |
| ទី                                     | measdata (dataterm.d   | b)                         |         |             |             |                       |                |                |             |                 |          |   |
| 🖃 📄 dataterm.db (SQLite 3)             | Structure Data Indexes | Triggers DDL               |         |             |             |                       |                |                |             |                 |          |   |
| Tables (2)                             | Grid view Form view    |                            |         |             |             |                       |                |                |             |                 |          |   |
| measdata                               | 8 8 8                  |                            |         |             | 1           | <b>b</b>              | 5              | Tot            | al rows: 73 |                 |          |   |
| Userdata                               | # id device unix       | late datetime              | rsg rsl | rsr rhg erg | msg         |                       |                | userid         | tmp hu      | m username      |          |   |
| in Revis (3)                           | 1 NULL 2 1415          | 05638 2014-11-10 08:47:18  | 0 0     | 0 2552 OK   | ОК          |                       |                | 232302397585   | 7 21.8 58.9 | 5               | _        |   |
| 🖶 🧸 not successfully tested today      | 2 NULL 2 1415          | 05641 2014-11-10 08:47:21  | 0 0     | 0 2427 OK   | ОК          |                       |                | 404203599680   | 0 21.8 58.9 | 5               |          |   |
| 💀 🔜 successfully_tested_today          | 3 NULL 2 1415          | 05645 2014-11-10 08:47:25  | 0 0     | 0 2401 OK   | OK          |                       |                | 404203599680   | 0 21.8 58.9 | 5               |          |   |
|                                        | 4 NULL 1 1415          | 07855 2014-11-10 09:24:15  | 0 0     | 0 0 40      | Left shoe H | li-Fail; Right shoe H | li-Fail        | 658A91C6       | 20.5 53.9   | 5               | _        |   |
|                                        | 5 ///// 1 1415         | 07860 2014-11-10 09:24:20  | 0 0     | 0 0 40      | Left shoe H | li-Fail; Right shoe H | li-Fail        | 658A9245       | 20.5 53.9   | 5               | _        |   |
|                                        | 6 NULL 1 1415          | 07865 2014-11-10 09:24:25  | 0 0     | 0 0 40      | Left shoe H | li-Fail; Right shoe H | li-Fail        | 658A9C11       | 20.5 53.9   | 5               | _        |   |
|                                        | 7 NULL 1 1415          | 10898 2014-11-10 10:14:58  | 0 0     | 0 2748 OK   | OK          |                       |                | 658A9C11       | 22.6 47.    | 0 Willig Hubert |          |   |
|                                        | 8 NULL 2 1415          | 313226 2014-11-10 10:53:46 | 0 0     | 0 2694 OK   | ОК 🔲        | userdata (datate      | erm.db)        |                |             |                 |          |   |
|                                        | 9 NULL 2 1415          | 13232 2014-11-10 10:53:52  | 0 0     | 0 2526 OK   | OK St       | ucture Data In        | dexes Triggers | DDL            |             |                 |          |   |
|                                        | 10 NULL 2 1415         | 13237 2014-11-10 10:53:57  | 0 0     | 0 2651 OK   | OK GI       | id view Form vi       | ew             |                |             |                 | 1        |   |
|                                        | 11 NULL 2 1415         | 13933 2014-11-10 11:05:33  | 0 0     | 0 2917 OK   | OK          | 61 69                 |                |                | 878 B       | 1 871 E         | 2        |   |
|                                        | 12 NULL 2 1415         | 19109 2014-11-11 16:18:29  | 0 0     | 0 2659 OK   | OK .        |                       |                |                | 100.00 No.  |                 | <u> </u> |   |
|                                        | 13 NULL 2 1415         | 19224 2014-11-11 16:20:24  | 0 0     | 0 2755 OK   | OK 4        |                       | 65909106       | Freund Sasch   |             | 0               | - L      |   |
|                                        | 14 MULL 1 1415         | 84089 2014-11-12 10:21:29  | 0 0     | 0 2491 OK   | ОК          | NULL 1                | 65849245       | Meier Helga    | 0           | 0               | - L      |   |
|                                        | 15 ///// 1 1415        | 84116 2014-11-12 10:21:56  | 0 0     | 0 2229 OK   |             | 3 ///// 1             | 65849C11       | Willia Hubert  | 0           | 1               | - L      |   |
|                                        | 16 NULL 1 1415         | 84182 2014-11-12 10:23:02  |         | 0 3473 256  | UserID      | 1 ///// 23            | 4042035996800  | Steiner Daniel | 0           | 1               | - L      |   |
|                                        | 17 ///// 1 1415        | 84185 2014-11-12 10:23:05  |         | 0 2561 256  | UserID      | 5 NULL 2.3            | 2242035996813  | Nötia Ulrich   | 1           | 0               | - L      |   |
|                                        |                        | 93554 2014-11-12 13:00:54  | 0 0     | 0 2325 UK   |             | NULL 23               | 2142035996823  | Messmer Balf   | 1           | 0               | - L      |   |
|                                        | 19 ///// 2 1415        | 04597 2014-11-12 16:03:17  | 0 0     | 0 2252 UK   |             | 7 NULL 1-3            | 4642035936822  | Renner Ilona   | 2           | 0               | - L      |   |
|                                        | 20 ////// 2 1415       | 04655 2014-11-12 16:04:15  |         | U 2293 UK   |             | 3 NULL 1-3            | 4642035936827  | Renner Klaus   | 2           | 0               |          | _ |
|                                        |                        |                            |         |             | 9           | A NULL NULL           | NULL           | NULL NULL      | NULL NI     | 1122            |          |   |
|                                        |                        |                            |         |             |             |                       |                | 100 C          |             |                 |          |   |
|                                        |                        |                            |         |             |             |                       |                |                |             |                 |          |   |
|                                        |                        |                            |         |             |             |                       |                |                |             |                 | 100      |   |

#### Views can be used for SQL-queries i.e.:

- Show all users who have tested today
- Show all users who have tested successfully today
- Show all users who have not tested successfully today

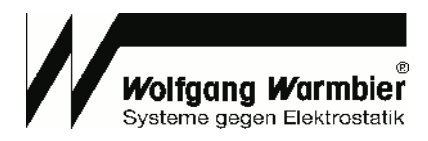

## Importing user data

1. Create a CSV file with the columns id, access, userid, name, fname as illustrated.

| 🧾 us          | er_export.csv      | - Editor        |                 |       | _     |       | × |   |
|---------------|--------------------|-----------------|-----------------|-------|-------|-------|---|---|
| <u>D</u> atei | <u>B</u> earbeiten | F <u>o</u> rmat | <u>A</u> nsicht | 2     |       |       |   |   |
| ,1,65         | 58A91C6,F          | reund,S         | ascha,0         | ),0   |       |       |   | ^ |
| ,1,65         | 58A9245,*I         | Meier,H         | lelga,0,        | 0     |       |       |   |   |
| ,1,65         | 58A9C11,W          | illig,H         | lubert,0        | ),1   |       |       |   |   |
| ,"2,3         | 3",404203          | 5996800         | ,*Danie         | el,St | eine  | r,0,1 |   |   |
| ,"2,3         | 3",224203          | 5996813         | ,Nötig,         | Ulri  | ich,1 | ,0    |   |   |
| ,1-3,         | 21420359           | 96823,M         | lessmer,        | Ralf  | F,1,0 |       |   |   |
| ,1-3,         | 46420359           | 36822,R         | lenner,1        | lona  | 1,2,0 |       |   |   |
|               |                    |                 |                 |       |       |       |   | 4 |
| <             |                    |                 |                 |       |       |       | > |   |

2. Open the context menu by right mouse click to **userdata** table and select "**Erase table data**" to delete all records.

3. To import the CSV file select "Import data to table" in the same context menu.

| 🖉 SQLiteStudio (v2.1.5)                                                                                                    |                                                                                                   |                  | - 🗆 🗙         |
|----------------------------------------------------------------------------------------------------|---------------------------------------------------------------------------------------------------|------------------|---------------|
| Databases Tables Indexes Triggers View                                                                                                    | vs Window Tools Help                                                                              |                  |               |
| 🎽 🖉 🗟 🦻 🐁 🔳                                                                                                    | 📴 🖪 🚳 🥢 🔏 🍇 🕸 🍇 朂 🐺 🧸 🖻 🗖 🐼 🥒 👂                                                                   |                  |               |
| 8                                                                                                    | III measdata (dataterm.db)                                                                        |                  |               |
| 🖃 🔤 dataterm.db (SQLite 3)                                                                                                    | Structure Data Indexes Triggers DDL                                                               |                  |               |
| - Tables (2)                                                                                                    | Grid view Form view                                                                               |                  |               |
| 🎹 measdata                                                                                                    | 🖸 🖪 🖶 🦉 🖾 🖾 🖾 💭 🛄 🖽 📥 🔤 🖓 😵 To                                                                    | otal rows: 73    |               |
|                                                                                                    | # id device unixdate datetime                                                                     | tmp hum          | username      |
| 🖻 🚟 Views (3)                                                                                                    | 1 ///// 2 1415605638 2014-11-10 // Import data - Configuration                                    | 857 21.8 58.5    |               |
| Interpretation in the second second secon | 2 ///// 2 1415605641 2014-11-10 Import from: Input file 80                                        | 300 21.8 58.5    |               |
| successfully_tested_today                                                                                                    | 3 ///// 2 1415605645 2014-11-10 CSV  Configure C:/dataterm/tmp/user Browse 80                     | 300 21.8 58.5    |               |
|                                                                                                    | 4 NULL 1 1415607855 2014-11-10                                                                    | 20.5 53.5        |               |
|                                                                                                    | 5 ///// 1 1415607860 2014-11-10 Import to:                                                        | 20.5 53.5        |               |
|                                                                                                    | 6 NULL 1 1415607865 2014-11-10 Database                                                           | 20.5 53.5        |               |
|                                                                                                    | 7 NULL 1 1415610898 2014-11-10 dataterm.db                                                        | 22.6 47.0        | Willig Hubert |
|                                                                                                    | 8 ///// 2 1415613226 2014-11-10 serdata (dataterm.db)                                             |                  |               |
|                                                                                                    | 9 NULL 2 1415613232 2014-11-10 Table ture Data Indexes Triggers DDL                               |                  |               |
|                                                                                                    | 10 MULL 2 1415613237 2014-11-10 • Existing view Form view                                         |                  |               |
|                                                                                                    | 11 NULL 2 1415613933 2014-11-10 userdata                                                          | a a a            | 275 PER       |
|                                                                                                    | 12 NULL 2 1415719109 2014-11-11 C Create new table                                                | 3 6.8 E.4        | 8.43 100      |
|                                                                                                    | 13 ///// 2 1415719224 2014-11-11 I GERADICE Evand Sand                                            | he profile print |               |
|                                                                                                    | 14 ///// 1 1415784089 2014-11-2 ///// 1 658/29245 Meier Helpa                                     | . 0 0            |               |
|                                                                                                    | 15 ///// 1 1415784116 2014-11-12                                                                  | -rt 0 1          |               |
|                                                                                                    | 16 ///// 1 1415/94182 2014-11-12                                                                  | el 0 1           |               |
|                                                                                                    | 17 ///// 1 1415/94165 2014-11-12 10:23:05 0 0 0 2561 256 0sen0                                    | n 1 0            |               |
|                                                                                                    | 18 ///// 2 1 1415/93854 2014111210:0017 0 0 0 2325 0K 0K 6 ///// 2.3 2142035996823 Messmer Balf   | 1 0              |               |
|                                                                                                    | 13 7/222 2 1415004557 2014111216.0317 0 0 0 2252 0K 0K 7 MULL 1-3 4642035936822 Renner Ilona      | 2 0              |               |
|                                                                                                    | 2017/222 2 1413604855 2014-11-12 18:04:15 0 0 0 22:55 0K 0K 8 MULL 1-3 4642035936827 Renner Klaus | \$ 2 0           |               |
|                                                                                                    | 9 MULL MULL MULL MULL MULL                                                                        | L NULL NULL      |               |
|                                                                                                    |                                                                                                   |                  |               |
|                                                                                                    |                                                                                                   |                  |               |
| 🔲 measdata (datate                                                                                                    |                                                                                                   |                  |               |

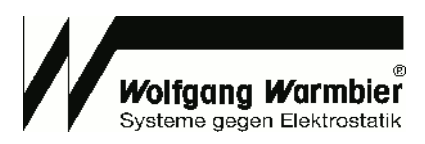

## Data evaluation with MS-Excel

Prior to access the database with MS-Excel you've to install the ODBC driver sqliteodbc.exe. The file is located within the installation path in the subdirectory addon.

Use the ODBC-Database administration C:\Windows\SysWOW64\odbcad32.exe to configure a User-DNS with the path to the database as illustrated below.

| Benutzersdam       Verbindungs-Pocking         Benutzersdam       Benutzersdam         Harm tender       Benutzersdam         Benutzersdam       Benutzersdam         Benutzersdam       Benutzersdam                                                                                                    | ODBC-Datenquellen-Administrator                                                                                                    |                                                                                                    |
|----------------------------------------------------------------------------------------------------|----------------------------------------------------------------------------------------------------|----------------------------------------------------------------------------------------------------|
| Benutzerdelonqueler:       Hindligen.         Benutzerdelonqueler:       Enteren         Benutzerdelonqueler:       Enteren         Benutzerdelonqueler:       Enteren         Benutzerdelonqueler:       Enteren         Benutzerdelonqueler:       Enteren         Benutzerdelonqueler:       Enteren         Benutzerdelonqueler:       Enteren         Benutzerdelonqueler:       Enteren         Benutzerdelonqueler:       Enteren         Benutzerdelonqueler:       Enteren         Benutzerdelonqueler:       Enteren         Benutzerdelonqueler:       Enteren         Database Name:       C/dataterm/data/dataterm de         Benutzerdelonqueler:       No TXN         Benutzerdelonqueler:       No TXN         Benutzerdelonqueler:       No TXN         Benutzerdelonqueler:       No TXN         Benutzerdelonqueler:       No TXN         Benutzerdelonqueler:       Benutzerdelonqueler:         Benutzerdelonqueler:       Benutzerdelonqueler:         Benutzerdelonqueler:       Benutzerdelonqueler:         Benutzerdelonqueler:       Benutzerdelonqueler:         Benutzerdelonqueler:       Benutzerdelonqueler:         Benutzerdelonqueler:       Benutzerdelonqueler:                                                                                                    | Ablaufverfolgung Verbindungs-Pooling Info                                                                                                    |                                                                                                    |
| Berutzerdamingeler:<br>Wither index<br>SQLke3 00BC Drive:<br>SQLke3 00BC Drive:<br>SQL Drive:<br>SQL Drive:<br>SQL | Benutzer-DSN System-DSN Datei-DSN Treiber                                                                                                    |                                                                                                    |
| Lock Timeout [ms]       External Source Name: [dataterm.db       Browsen.         In eiter ODBC: Benutzeidernquelle weden Informationen datubet<br>gespecient, wie einer Vednidung zu einen Uterprovide Inogenetien wie<br>and dem altalelle Conputer wewendet weden       Short Column Names         In einer ODBC: Benutzeidernquelle weden Informationen datubet<br>gespecient, wie einer Vednidung zu einen Uterprovide Inogenetien wie<br>and dem altalelle Conputer wewendet weden       Short Column Names         In einer ODBC: Benutzeidernquelle weden Informationen datubet<br>gespecient, wie einer Vednidung zu einen Uterprovide Inogenetien wie<br>and dem altalelle Conputer wewendet weden       Dem Database         In einer ODBC: Benutzeidernquelle weden Informationen datubet<br>gespecient, wie einer Vednidung zu einen Uterprovide Inogenetien wie<br>and dem altalelle Conputer wewendet weden       Dem Database         In einer ODBC: Benutzeidernquelle weden Informationen datubet<br>gespecient, wei einer Vednidung zu einen Uterprovide Inogenetien wei<br>and dem altalelle Conputer wewendet weiden       Don't Create Database         In einer ODBC: Benutzeiderng zu einer Vednidung zu einer Vednidun                                                                                                    | Benutzerdatenquellen: <u>H</u> inzufügen SQLite                                                                                                    | 23 ODBC DSN Configuration                                                                                                    |
| Except viewer       Data Source Name:       dataterm         Data Source Name:       dataterm       Browse         Data Source Name:       C/dataterm/data/dataterm.db       Browse         Data Source Name:       C/dataterm/data/dataterm.db       Browse         Data Source Name:       C/dataterm/data/dataterm.db       Browse         Data Source Name:       C/dataterm/data/dataterm.db       Browse         Dock Timeout (ms):       Shot Column Names       Corport         Bestorderrighter weinern Daterpoorder Indegestelt wird       Browse       Don't Create Database         OK       Abbrochen       Demoter Viewerder Weiner       Hile         Deen the Excel file dataterm_excel_demo_2018.xisx       Subdirectory addon and adjust the connection string         weindangsgen:       Detendentarge weiner       Detendentarge weiner         Verbindungsdes:       Detendentarge weiner       Detendentarge weiner         Verbindungsdes:       Detendentarge weiner       Detendentarge weiner         Detendentarge weiner       Verbindungsdes:       Detendentarge weiner         Detendentarge weiner       Data -> Connection properties.       Statesterm         Statesterm       Statesterm       Statesterm       Statesterm         Statesterm       Statest                                                                                                    | dataterm SQLite3 ODBC Driver Entfernen                                                                                                    | Enter options for connect                                                                                                    |
| Database Name: C:\dataterm\data\dataterm db leves<br>In eirer DBECBendzerdeengele werden informationen dauber<br>gespecified, we eine Velkindung au einen Dierpeproker kingel<br>auf dem altudein Computer verwendet werden<br>OK Abbechen Dernetment Hile<br>Den the Excel file dataterm_excel_demo_2018.xlsx<br>subdirectory addon and adjust the connection string<br>the database with Data -> Connection properties.<br>Verbindungste: Impact adjust the connection string<br>the database with Data -> Connection properties.<br>Verbindungste: Impact adjust the connection string<br>the database with Data -> Connection properties.                                                                                                    | Konfigurieren Da                                                                                                    | ata Source Name: dataterm                                                                                                    |
| Lock Timeout [ms]; 1000 No TXN Step AP]<br>Sync:Mode: NORMAL S Shot Column Names<br>Sync:Mode: NORMAL S Shot Column Names<br>Computer verendet verendet<br>Down Deergenowder ingenetent wid<br>Benutzendetengueten ind nu til de Benutzen sichtbar und können nur<br>auf dem äktuelen Computer verendet vereden.<br>OK Abbrechen Deergentenern<br>Hite<br>been the Excel file dataterm_excel_demo_2018.xlsx<br>subdirectory addon and adjust the connection string<br>the database with Data -> Connection properties.<br>Perioduspeter<br>Verbindungsdate immer verendet<br>Verbindungsdate immer verendet<br>Services: Statem_metabaling<br>Dist-dataterm_excel_demo_2018.xlsx<br>subdirectory addon and adjust the connection string<br>the database with Data -> Connection properties.<br>Perioduspeter<br>Services: Statem_metabaling<br>Services: Statem_metabaling<br>Services: Statem_metab                                                                                                    |                                                                                                    | Database Name: C:\dataterm\data\dataterm.db Browse                                                                                                    |
| Sync.Mode: NDBR:Benutzendampaale werden informationen daiber<br>sync.Mode: NDBR:Mail Sync.Mode: Short Column Names<br>Computer verwendet werden informationen nur<br>ad den äkuelen Computer verwendet werden<br>OK Abbrechen Operationen nur<br>ad den äkuelen Computer verwendet werden.<br>OK Abbrechen Operationen nur<br>ad den äkuelen Computer verwendet werden.<br>OK Concel<br>Verbindungsgener die dataterm_excel_demo_2018.xlsx<br>subdirectory addon and adjust the connection string<br>the database with Data -> Connection properties.<br>Verbindungsgener die dataterm second properties.<br>Verbindungsgener die database with Data -> Connection properties.<br>Second second properties.<br>Deter Services: Methodisgedets inner verwendet<br>Verbindungsgener die database of the second properties.<br>Verbindungsgener die database of the second properties.<br>Second second properties.<br>Deter Services: Methodisgedets inner verwendet.<br>Second second properties.<br>Deter Services: Methodisgedets inner verwendet.<br>Second second properties.<br>Deter Services: Methodisgedets inner verwendet.<br>Second second properties.<br>Deter Services: Methodisgedets inner verwendet.<br>Second second properties.<br>Deter Services: Methodisgedets inner verwendet.<br>Second second properties.<br>Deter Services: Methodisgedets inner verwendet.<br>Second second properties.<br>Deter Services: Methodisgedets inner verwendet.<br>Second second properties.<br>Deter Services: Methodisgedets inner verwendet.<br>Second second properties.<br>Deter Services: Methodisgedets inner verwendet.<br>Second second properties.<br>Second second properties.<br>Second second properties in second properties.<br>Second second properties in second properties.<br>Second second properties in second properties.<br>Second second properties in second properties in se                                                                                                    |                                                                                                    | ock Timeout [ms]: 1000                                                                                                    |
| In einer OBSC-Berutzerdetenquele werden Informationen datuber<br>gespeichet, wei ein Verbindung zu einem Detengovide hergelitett wid<br>auf den aktuelen Computer verwendet werden. DK Abbrechen Demotrinen het<br>auf den aktuelen Computer verwendet werden. DK Abbrechen Demotrinen het<br>auf den aktuelen Computer verwendet werden. DK Abbrechen Demotrinen het<br>auf den aktuelen Computer verwendet werden. DK Abbrechen Demotrinen für die Berutzerichte und körnen nur<br>auf den aktuelen Computer verwendet werden. DK Abbrechen Demotrinen für die Berutzerichte und körnen nur<br>auf den aktuelen Computer verwendet werden. DK Abbrechen Demotrinen für die Berutzerichte und körnen nur<br>auf den aktuelen Computer verwendet werden. DK Abbrechen Demotrinen für die Berutzerichte und körnen nur<br>auf den aktuelen Computer verwendet werden. Demot hee Excel file dataterm_excel_demo_2018.xISx<br>subdirectory addon and adjust the connection string<br>the database with Data -> Connection properties. Verbindungseidender: Detenberukabringe<br>Verbindungseidender: Detenberukabringe Verbindungseidender: Detenberukabringe Verbindungseidender: Detenberukabringe Verbindungseidender: Detenberukabringe Verbindungseidender: Detenberukabringe Verbindungseidender: Detenberukabringe Verbindungseidender: Detenberukabringe Verbindungseidender: Detenberukabringe Verbindungseidender: Detenberukabringe Verbindungseidender: Detenberukabringe Verbindungseidender: Detenberukabringe. Aufrege bearbeten Verbindungseidender: Zeiter detenmendete. Verbindungseidender: Zeiter detenmendete. Verbindungseidender: Reiser detenmendete. Verbindungseidender: Seiter detenmendete. Verbindungseidender: Seiter detenmendete. Verbindungseidender: Seiter detenmendete. Verbindungseidender: Seiter detenmendete. Verbindungseidender: Seiter detenmendeten. Verbindungseiden detenmendeten. Verbindungs                                                                                                    |                                                                                                    | Sunc Mode: NOBMAL                                                                                                    |
| In einer DBC-Benutzerdatenguelle werden Informationen darüber<br>gespechett, we eine Vettindung zu einen Detergronden hegestellt wird<br>auf dem aktuelen Computer verwendet werden.<br>OK Abbrechen Diemerinnen Hile<br>Dem the Excel file dataterm_excel_demo_2018.xlsx<br>subdirectory addon and adjust the connection string<br>the database with Data -> Connection properties.<br>Verbindungsgehen () Spendenmen () Spendenmen () Spendenmen ()<br>Verbindungsgehen () Spendenmen () Spendenmen () Spendenmen ()<br>Beschreibung:<br>Verbindungsgehen () Spendenmen () Spendenmen                                                                                                    |                                                                                                    |                                                                                                    |
| gespeichet, we eine Verbindung zu einem Datenprovider hergestellt wird.     gespeichet, wie eine Verbindung zu einem Datenprovider hergestellt wird.     gespeichet, wie eine Verbindung zu einem Datenprovider hergestellt wird.     GK Abbrechen Opernehmen Hilfe  OK Abbrechen Opernehmen Hilfe  OK Cancel  Verbindungsgame: dataterm_excel_demo_2018.xlsx subdirectory addon and adjust the connection string the database with Data -> Connection properties. Verbindungsdate: Werbindungsdate: Immer verwenden Verbindungsdate: Immer verwenden Verbindungsdate: Immer                                                                                                    | In einer ODBC-Benutzerdatenquelle werden Informationen darüber                                                                                      | OFFICE Translation     Devis Create Detabase                                                                                                    |
| auf dem aktuellen Computer verwerdet werden.         OK       Abbrechen         OK       Abbrechen         OK       Abbrechen         OK       Cancel    OK Cancel         OK    OK Cancel        OK     Cancel    OK Cancel        Verbindungsgame:     dotaterm_seite_demo        Bedreiburg:      Detenbankabfrage        Verbindungsgame:      Verbindungsgame:        Verbindungsgame:      Durchauchen        Verbindungsgame:      Detenbankabfrage        Verbindungsgame:      Detenbankabfrage        Verbindungsgame:      Detenbankabfrage        Verbindungsgame:      Detenbankabfrage        Verbindungsgelenerloge:      Detenbankabfrage        Verbindungsgelenerloge:      Detenbankabfrage        Verbindungsgelenerloge:      Detenbankabfrage        Verbindungsgelenerloge:      Detenbankabfrage        Verbindungsgelenerloge:      Detenbankabfrage        Verbindungsgelenerloge:      Detenbankabfrage        Verbindungsgelenerloge:      Detenbankabfrage        Verbindungsgelenerloge:      Detenbankabfrage        Die Verbindungsgelenerloge:      Detenbankabfrage        Verbindungsgelen                                                                                                    | gespeichert, wie eine Verbindung zu einem Datenprovider hergestellt wird.<br>Benutzerdatenquellen sind nur für den Benutzer sichtbar und können nur |                                                                                                    |
| OK       Abbrechen       Opernetimen       Hite         Load Extensions:       UK       Cancel         Ok       Cancel       Concel         Obern the Excel file dataterm_excel_demo_2018.xlsx       Verbindungseigenschaften         Subdirectory addon and adjust the connection string       Verbindungstype:       Datenbankabrage         Verbindungsdete:       Otherwendung       Otherwendung         Verbindungsdete:       Otherwendung       Otherwendung         Verbindungsdete:       Otherwendung       Otherwendung         Verbindungsdete:       Otherwendung       Otherwendung         Verbindungsdete:       Otherwendung       Otherwendung         Verbindungsdete:       Otherwendung       Otherwendung         Verbindungsdete:       Otherwendung       Otherwendung         Verbindungsdete:       Otherwendung       Otherwendung         Verbindungsdete:       Otherwendung       Otherwendung         Verbindungsdete:       Otherwendung       Otherwendung         Verbindungsdete:       Otherwendung       Otherwendung         Verbindungsdete:       Otherwendung       Otherwendung         Verbindungsdete:       Streaderterm.dete       Otherwendung         Verbindungsdete:       Streaderterm.dete <td< td=""><td>auf dem aktuellen Computer verwendet werden.</td><td>Always BIGINT   No WUHAH</td></td<>                                                                                                    | auf dem aktuellen Computer verwendet werden.                                                                                                    | Always BIGINT   No WUHAH                                                                                                    |
| DK       Cancel         DK       Cancel         Deen the Excel file dataterm_excel_demo_2018.xlsx       Verbindungseigenschaften         subdirectory addon and adjust the connection string       Definition         the database with Data -> Connection properties.       Definition         Verbindungsditel       Definition         Verbindungsditel       Definition         Verbindungsd                                                                                                    | OK Abbrechen Übernehmen Hilfe                                                                                                    | Load Extensions:                                                                                                    |
| OK       Candel         OK       Candel         OK       Candel         OK       Abreh                                                                                                    |                                                                                                    |                                                                                                    |
| Preserview         Abfreed billing                                                                                                    |                                                                                                    |                                                                                                    |
| Verbindungsgame: dataerm_sqlite_demo<br>subdirectory addon and adjust the connection string<br>the database with Data -> Connection properties.<br>Verbindungsdate:                                                                                                    |                                                                                                    | Verbindungseigenschaften                                                                                                    |
| pen the Excel file dataterm_excel_demo_2018.xlsx<br>subdirectory addon and adjust the connection string<br>the database with Data -> Connection properties.<br>Verbindungszeichenfolge:<br>Ust-daterm_sqlite;Database=EVdaterm/ddi<br>Verbindungszeichenfolge:<br>DSN=daterm_sqlite;Database=EVdaterm/ddi<br>Verbindungszeichenfolge:<br>DSN=daterm_sqlite;Database=EVdaterm_sqlite;Database=EVdaterm/ddi<br>Verbindungszeichenfolge:<br>DSN=daterm_sqlite;Database=EVdaterm_sqlite;Database=EVdaterm_sqlit                                                                                                    |                                                                                                    | Verbindungsname: dataterm_sqlite_demo                                                                                                    |
| Pen the Excel file dataterm_excel_demo_2018.xlsx<br>subdirectory addon and adjust the connection string<br>the database with Data -> Connection properties.<br>Verbindungszeichenfolge:<br>Verbindungszeichenfolge:<br>DSN=daterm_sqlite;Database=Cidatatermidata<br>(Vatatermids;StepAPI=0;SynCreargam=HORMALINTXN=<br>0;Timeout=100;ShortKame=0;LongKame=0;LongKame=0;Lo                                                                                                    |                                                                                                    | Beschreibung:                                                                                                    |
| subdirectory addon and adjust the connection string<br>the database with Data -> Connection properties.                                                                                                    | pen the Excel file dataterm_excel_demo_2018.xlsx                                                                                                    | Verwendung Definition                                                                                                    |
| the database with Data -> Connection properties.          Verbindungsdatei       Dist-dataterm.sqlite;Database=Cklataterm.data         Verbindungszeichenfolge:       Dist-dataterm.sqlite;Database=Cklataterm.data         Verbindungszeichenfolge:       Dist-dataterm.sqlite;Database=Cklataterm.data         Verbindungszeichenfolge:       Dist-dataterm.sqlite;Database=Cklataterm.data         Verbindungszeichenfolge:       Dist-dataterm.sqlite;Database=Cklataterm.data         Verbindungszeichenfolge:       Dist-dataterm.sqlite;Database=Cklataterm.data         Verbindungszeichenfolge:       Dist-dataterm.sqlite;Database=Cklataterm.data         Befehlstyp:       SQL         Befehlstyp:       SQL         Abfrage bearbeiten                                                                                                    | subdirectory addon and adjust the connection string                                                                                                 | Verbindungstyp: Datenbankabfrage                                                                                                    |
| Verbindungszeichenfolge:       Verbindungszeichenfolge:       OSN=dataterm_sqlite;Database=gl\dataterm\data<br>\\dataterm_dB;StepAPI=0;SyncPragma=NORMAL;NoTXN=<br>0;Timeout=1000;ShortNames=0;LongNames-0;NoCCHAE=<br>0;NoWCHAR=0;FKSupport=0;JournalMode=;OEMCP=         Befehlstyp:       SQL         Befehlstyp:       SQL         Befehlstyp:                                                                                                    | the database with Data -> Connection properties.                                                                                                    | Verbindungsdatei:                                                                                                    |
| Verbindungszeichenfolge:       DSN-dataterm.dsilte:/Database=e:\dataterm.data         Verbindungszeichenfolge:       DSN-dataterm.dsi:StepAPI=0;SnortNames=0;LongNames=0;HoCreat=         0;Timeout=1000;ShortNames=0;LongNames=0;HoCreat=       D;HoWCHAR=0;FKSupport=0;JournalMode=;OEMCP=         Kennwort speichern       Befehlstyp:       SQL         Befehlstyp:       SQL         Excel Services:       Authentifizierungseinstellungen         Abfrage bearbeiten       Parameter       OK                                                                                                    |                                                                                                    | Verbindungsdatei immer verwenden                                                                                                    |
| 0;Timeout=1000;ShortNames=0;LongNames=0;NoCreat=         0;NWCHAR=0;FKSupport=0;JournalMode=;OEMCP=         Image: SQL         Befehistyp:         SQL         Befehistyp:                                                                                                    |                                                                                                    | Verbindungszeichenfolge: DSN=dataterm_sqlite;Database=c:\dataterm\data<br>\dataterm.db;StepAPI=0;SyncPragma=NORMAL;NoTXN=                                                                                                    |
| Befehlstyp:       SQL         Befehlstyp:       SELECT measdata_0.datetime, measdata_0.userid, measdata_0.userid, measdata_0.userid, measdata_0.userid, measdata_0.userid, measdata_0.userid, measdata_0.rsg, measdata_0.rsg, measd                                                                                                    |                                                                                                    | 0;1imeout=1000;5hortNames=0;LongNames=0;NoCreat=<br>0;NoWCHAR=0;FKSupport=0;JournalMode=;OEMCP=                                                                                                    |
| Befehlstyp:       SQL         Befehlstyp:       SELECT measdata_0.datetime, measdata_0.userid, measdata_0.userid, measdata_0.erg, measdata_0.rsg, measdata_0.rsg, m                                                                                                    |                                                                                                    | Kennwort speichern                                                                                                    |
| Befehlstext:       SELECT measdata_0.datetime, measdata_0.userid, measdata_0.userid, measdata_0.userida, 0.erg, measdata_0.erg, measdata_0.erg, measdata_0.erg, measdata_0.rsg, measdata_0.rsg, measda                                                                                                    |                                                                                                    | Befehlstyp: SQL                                                                                                    |
| Excel Services: Authentifizierungseinstellungen                                                                                                    |                                                                                                    | Befehlstext: SELECT measdata_0.datetime, measdata_0.userid,<br>measdata_0.username, measdata_0.device, measdata_0.evg, measdata_0.rsg, measdata_0.rsg, measdata_0.rsg, measdata_0.rsg, measdata_0.rsg, measdata_0.rsg, measdata_0.tmp, |
| Abfrage bearbeiten Parameter Verbindungsdatei exportieren                                                                                                    |                                                                                                    | Excel Services: Authentifizierungseinstellungen                                                                                                    |
| OK Abbrech                                                                                                    |                                                                                                    | Abfrage bearbeiten Parameter Verbindungsdatei exportieren                                                                                                    |
|                                                                                                    | S Eveel viewi                                                                                                    | OK Abbre                                                                                                    |

|    | А                   | В      | С          | D               | E    | F                                      | G   | Н     | 1     | J    | К    | L    |
|----|---------------------|--------|------------|-----------------|------|----------------------------------------|-----|-------|-------|------|------|------|
| 1  | datetime            | device | userid     | username        | erg  | msg                                    | rsg | rsl   | rsr   | rhg  | tmp  | hum  |
| 2  | 2018-02-10 11:33:12 | 1      | 420068A1D1 | Pfeifle Rainer  | 32   | Right shoe Hi-Fail                     | 0   | 25683 | 0     | 2470 | 25,4 | 30,5 |
| 3  | 2018-02-10 11:32:45 | 2      | 420068A1D1 | Pfeifle Rainer  | 8    | Left shoe Hi-Fail                      | 0   | 0     | 29030 | 2379 | 24,7 | 35,5 |
| 4  | 2018-02-10 11:30:51 | 1      | 420068A1D1 | Pfeifle Rainer  | ОК   | ОК                                     | 0   | 26737 | 29461 | 2479 | 25,4 | 30,5 |
| 5  | 2018-02-10 11:30:44 | 1      | 420068A1D1 | Pfeifle Rainer  | 2048 | Wrong Measurement                      | 0   | 0     | 0     | 2383 | 25,4 | 30,5 |
| 6  | 2018-02-10 11:30:34 | 1      | 420068A1D1 | Pfeifle Rainer  | 2050 | Wrist/Smock Hi-Fail; Wrong Measurement | 0   | 0     | 0     | 0    | 25,4 | 30,5 |
| 7  | 2018-02-10 11:30:32 | 2      | 420068A1D1 | Pfeifle Rainer  | ОК   | ОК                                     | 0   | 25099 | 27084 | 2628 | 24,7 | 35,5 |
| 8  | 2018-02-10 11:30:25 | 1      | 3D0094593E | Speicher Jürgen | OK   | OK                                     | 0   | 0     | 0     | 2540 | 25,4 | 30,5 |
| 9  | 2018-02-10 11:30:22 | 2      | 420068A1D1 | Pfeifle Rainer  | 2048 | Wrong Measurement                      | 0   | 0     | 0     | 2591 | 24,7 | 35,5 |
| 10 | 2018-02-10 11:29:59 | 1      | 658A9C11   | *Willig Hubert  | 1026 | Wrist/Smock Hi-Fail; Service access    | 0   | 0     | 0     | 0    | 25,4 | 30,5 |
| 11 | 2018-02-10 11:29:18 | 2      | 658A9C11   | *Willig Hubert  | 1026 | Wrist/Smock Hi-Fail; Service access    | 0   | 0     | 0     | 0    | 24,7 | 35,5 |
| 12 | 2018-02-10 11:25:33 | 1      | 420068A1D1 | Pfeifle Rainer  | ОК   | ОК                                     | 0   | 31262 | 32514 | 2566 | 25,3 | 30,5 |
| 13 | 2018-02-10 11:25:09 | 1      | 3D0094563C | Steiner Gerhard | OK   | ОК                                     | 0   | 28797 | 33506 | 2552 | 25,4 | 30,5 |

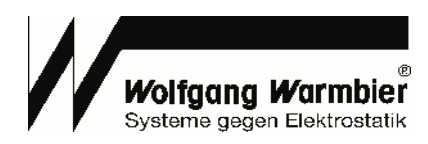

## Appendix A

### Table measdata, field msg - Message text of the terminal

By default this is the text received from the terminal.

However it is possible to customize the messages.

Rename the English template file "data/messages.cfg.en.template" to "data/messages.cfg" and edit the content accordingly if desired.